# **Meditech Guide**

Welcome to SCH. We are happy you have chosen to come to work with us. This is a step-bystep guide on how to use the hospital's side of Meditech. We understand this may seem overwhelming at first, but we hope that with this guide you will feel comfortable with Meditech. Please know that this guide was built in the test system of Meditech to comply with HIPAA laws. Also know that we are only a phone call away and are happy to assist you. Feel free to call, email, or stop by the Informatics department anytime.

#### **Table of Contents**

| Entering into Meditech  | .4 |
|-------------------------|----|
| Switching Job Functions | •• |
| 4                       |    |

| Menu                                      |        |
|-------------------------------------------|--------|
| 5                                         |        |
| PCS Status Board                          | 6      |
| PCS Status Board Navigation               |        |
| Open Chart                                |        |
| Acknowledge Orders                        |        |
| View upcoming interventions               |        |
| View upcoming medications                 | 10     |
| View new results                          | 10     |
| Create "My List"                          |        |
| Change departments                        |        |
| Inside a patient's chart (panel by panel) | •••••• |
| 11                                        |        |
| Summary                                   |        |
| Clinical Page                             |        |
| Legal/Indicators                          |        |
| Demographics                              |        |
| Referrals                                 |        |
| Care Team                                 |        |
| Review Visit                              |        |
| Notices                                   |        |
| New Results                               |        |
| Clinical Panels                           |        |
| Vital Signs                               | 14     |
| I & O                                     | 14     |
| Medications                               |        |
| Laboratory                                |        |
| Microbiology                              |        |
| Blood Bank                                |        |
| Reports                                   | 17     |
| Viewing clinic notes from hospital chart  |        |
| Patient Care                              |        |
| Notes                                     |        |
| Orders                                    |        |
| How to enter orders                       |        |
| Amb Orders                                |        |
| Clinical Data                             |        |
| Plan of Care                              | 24     |
| Worklist                                  | 25     |
| MAR                                       |        |
| Write Note                                |        |
| lar                                       |        |
| Discharge                                 |        |
| Frequently Asked Questions                |        |
| Did you know                              |        |

## **Entering into Meditech**

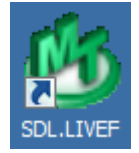

The above icon is how you will enter into Meditech. Be sure you are clicking on the icon that says "Live" and not "Test". When you sign on you will be presented with a screen as

shown below. This screen is where you will state which job location you will be working at. Everyone has a default "job" based on your hired position. If you are working in a different location than your default, you will have to switch jobs by signing out of Meditech and back in. Below are the steps on how to switch job functions.

| User     | LCOLVIN     |
|----------|-------------|
| Domain   | SCMHNET     |
| Password | *****       |
| HCIS     | SDL.TEST60F |
| Job      | IT Toolbox  |

### Switching Job

### **Functions**

Depending on which department you are working in, will depend on how you sign into Meditech. Please follow the steps below.

1. Click on the Meditech icon

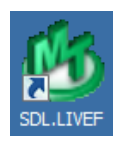

2. Use the drop down arrow to choose the proper "Job" then click <Signon> if it doesn't automatically sign in once you choose your job.

| User     | LCOLVIN                        |
|----------|--------------------------------|
| Domain   | SCMHNET                        |
| Password | *****                          |
| HCIS     | SDL.LIVEF                      |
| Job      | Clinical Tool Box              |
|          | Clinical Tool Box              |
|          | Community Wide Scheduler       |
|          | Materials Mgmt Requistion Only |
|          | MedSurg RN                     |

From here, you will

continue normal

workflow. Remember, if you go from Med-Surg to ED or OB, it's important you change jobs or you will not have the side panel options you may need.

### Menu

Once you have logged in, you will be presented with the menu below. Not everyone will have the exact same options to choose from on the menu screen. Access is determined by which department you are working for and your job title. As for this guide, we are showing the steps for a nurse on the med-surg floor.

|                                        | OM Status Board        |   |
|----------------------------------------|------------------------|---|
|                                        | PCS Status Board       |   |
|                                        | Ordering •             |   |
|                                        | Patient Care           |   |
|                                        | Dietary 🕨              |   |
|                                        | Immunizations          |   |
|                                        | Census 🕨               |   |
| In this menu you will choose           | Chart Check            | F |
| take you to the bed-board              | Requisitioning Desktop | i |
| med-surg floor. (Shown below)          | Health Portal          |   |
| ······································ | GL Managment Desktop   |   |

PCS Status Board, which will isting all current patients on

|   |                                     |         | Location - Me<br>4 patients as of 10/01/                                                                                          | <b>d</b><br>/15 12:40                                              |     |             |                  |                                                                                                   |
|---|-------------------------------------|---------|----------------------------------------------------------------------------------------------------|--------------------------------------------------------------------|-----|-------------|------------------|---------------------------------------------------------------------------------------------------|
| 4 | Name, Last, FI<br>Age Sex<br>Room ▼ | 🔻 🔞 New | 😨 Next Int                                                                                                    | Next Med                                                           | PRN | New Results |                  |                                                                                                   |
|   | SHORTCAKE,S<br>43 F<br>1218         | Ack-Med | 11:44 Discharge Assesment MU<br>11:44 Initiate Discharge Planni<br>11:44 Medical - Surgical Histor<br>11:44 Nutritional Screening | 11:50 Lovenox 80 mg SQ Q24H SCH<br>12:00 Duragesic 100 Mcg 100 mcg | PRN |             |                  |                                                                                                   |
|   | TEST,D<br>49 F<br>1222              | Stat    | 11:43 Admission Assessment<br>11:43 Discharge Assesment MU<br>11:43 Initiate Discharge Planni<br>11:43 Medical - Surgical Histor  |                                                                    |     |             |                  |                                                                                                   |
|   | <b>TEST,C</b><br>39 M<br>1224       | Ack-Med | 02:00 Vital Signs<br>06:00 Intake and Output<br>06:00 Vital Signs<br>06:00 Weight Assessment                                      | 11:30 Normal Saline 1,000 ml @<br>09:00 Proscar 5 mg PO Q24H SCH   | PRN |             |                  | Lists<br>Status Board<br>On Call Staff                                                            |
|   | <b>SOC,M</b><br>29 M<br>1228        | Ack     | 10:03 Discharge                                                                                                    |                                                                    |     |             |                  | Assignments<br>Clinical Data<br>Manage Orders<br>Datient December 20                              |
|   |                                     |         |                                                                                                    |                                                                    |     |             |                  | Consent Forms<br>Location Reports<br>Open Chart<br>Close Chart<br>Charge Site/Dept<br>Preferences |
|   |                                     | Refr    | esh 2 Add Add<br>to My List to My Team List                                                                                       | Close<br>All Charts                                                |     | - + All Em  | Show<br>pty Beds | ?@&@=                                                                                             |

### **PCS Status Board**

(What the Status Board can tell you)

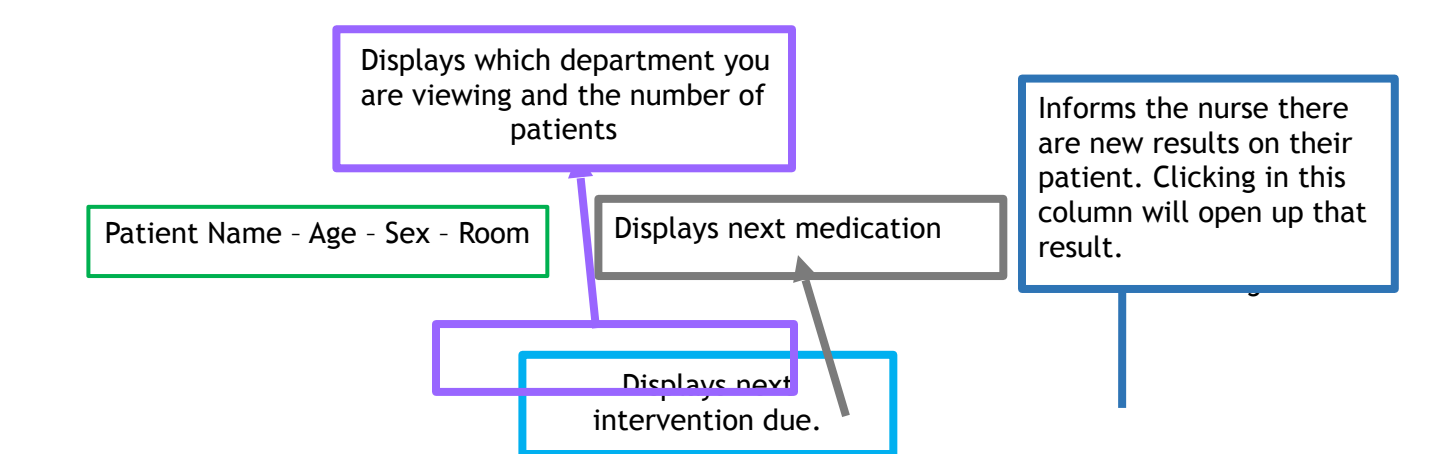

|   | 1                                     |                                                   |                                                                                                    |                                                                    |     |             |  |
|---|---------------------------------------|---------------------------------------------------|----------------------------------------------------------------------------------------------------|--------------------------------------------------------------------|-----|-------------|--|
|   |                                       | Location - Med<br>4 pal ents as of 10/01/15 12:35 |                                                                                                    |                                                                    |     |             |  |
| 4 | Name, Last, FI<br>Age Sex 🔻<br>Room 🔻 | 🛿 New                                             | 🖉 Next Int                                                                                                    | Next Med                                                           | PRN | Rew Results |  |
|   | <b>SHORTCAKE,S</b><br>43 F<br>1218    | ck-Med                                            | 11:44 Discharge Assisment MU<br>11:44 Initiate Discharge Planni<br>11:44 Medical - Surgi al Histor<br>11:44 Nutritional Screening | 11:50 Lovenox 80 mg SQ Q24H SCH<br>12:00 Duragesic 100 Mcg 100 mcg | PRN |             |  |
|   | <b>TEST,D</b><br>49 F<br>1222         | Stat                                              | 11:43 Admission Asses ment<br>11:43 Discharge Assest ent MU<br>11:43 Initiate Discharge Planni<br>11:43 Medical - Surgical Histor |                                                                    |     |             |  |
|   | <b>TEST,C</b><br>39 M<br>1224         | -ck-Med                                           | 02:00 Vital Signs<br>06:00 Intake and Output<br>06:00 Vital Signs<br>06:00 Weight Assessment                                      | 11:30 Normal Saline 1,000 ml @<br>09:00 Proscar 5 mg PO Q24H SCH   | PRN |             |  |
|   | <b>SOC,M</b><br>29 M<br>1228          | Ack                                               | 10:03 Discharge                                                                                                    |                                                                    |     |             |  |

Displays any new orders

The PRN column represents patient having a PRN medication available. By clicking in this box, the patient's medication list will open. Clicking the PRN a second time will open up to the MAR.

6

## PCS Status Board Navigation

|              |                                   |         | Location - Me<br>4 patients as of 10/01/                                                                                          | <b>d</b><br>/15 12:55                                              |     |               |      |                                                                                                    |
|--------------|-----------------------------------|---------|----------------------------------------------------------------------------------------------------|--------------------------------------------------------------------|-----|---------------|------|----------------------------------------------------------------------------------------------------|
| 6            | Name, Last, FI<br>Age Sex<br>Room | 😗 New   | 🔞 Next Int                                                                                                    | Next Med                                                           | PRN | ② New Results |      |                                                                                                    |
|              | SHORTCAKE,S<br>43 F<br>1218       | Ack-Med | 11:44 Discharge Assesment MU<br>11:44 Initiate Discharge Planni<br>11:44 Medical - Surgical Histor<br>11:44 Nutritional Screening | 11:50 Lovenox 80 mg SQ Q24H SCH<br>12:00 Duragesic 100 Mcg 100 mcg | PRN |               |      |                                                                                                    |
|              | <b>TEST,D</b><br>49 F<br>1222     | Stat    | 11:43 Admission Assessment<br>11:43 Discharge Assesment MU<br>11:43 Initiate Discharge Planni<br>11:43 Medical - Surgical Histor  |                                                                    |     |               |      |                                                                                                    |
| <del>(</del> | <b>TEST,C</b><br>39 M<br>1224     | Ack-Med | 02:00 Vital Signs<br>06:00 Intake and Output<br>06:00 Vital Signs<br>06:00 Weight Assessment                                      | 11:30 Normal Saline 1,000 ml @<br>09:00 Proscar 5 mg PO Q24H SCH   | PRN |               |      | Lists<br>Status Board<br>On Call Staff                                                                        |
|              | <b>SOC, M</b><br>29 M<br>1228     | Ack     | 10:03 Discharge                                                                                                    |                                                                    |     |               |      | Assignments<br>Clinical Data<br>Manage Orders                                                                 |
|              |                                   |         |                                                                                                    |                                                                    |     |               |      | Consent Forms<br>Location Reports<br>Open Chart<br>Close Chart<br>Indirect<br>Change Site/Dept<br>Preferences |
|              |                                   |         | a Add Std                                                                                                    | Close                                                              |     |               | Show |                                                                                                    |

When you click on PCS Status Board, you will see a list of all admitted patients. From this screen you can open charts, acknowledge orders, view next interventions due, view next medication due, view new results, create your own personalized list of patients, and change departments. Each one of these will be explained in further detail below.

- 1. **Open chart** There are two ways to open charts.
  - a) Highlight patient name and click < Open Chart > on the right
  - b) Click in the column to the left of the patient's name.

\*\*Note\*\* If a patient's chart is opened, there will be an open file icon next to the patient name as shown above.

2. Acknowledge Orders - Clicking in the column "New" will launch an acknowledge screen where you will be able to acknowledge any newly entered orders. (Acknowledge Screen is shown on the next page).

| Shortcak<br>3 43 F 0<br>ADM IN SE | <b>xe,Strawberry Jam</b><br><sup>77/11/1972</sup><br>MI 1218-1 | 5ft 155lb BSA:1.67m² BMI:30.3kg/m²<br>Allergy/Adv: furosemide, [CAT FUR], [PA | F0000027<br>XIL] | 2710 | J000000924<br>S00000943 | <b>E</b>                |
|-----------------------------------|----------------------------------------------------------------|-------------------------------------------------------------------------------|------------------|------|-------------------------|-------------------------|
|                                   | Orders                                                         | Category ▼ 😔                                                                  | Start            | Stop | Status 🚺                |                         |
| - Shorte                          | cake,Strawberry Jam                                            |                                                                               |                  |      |                         |                         |
| Albi<br>2.                        | uterol Sulfate<br>5 mg INH 01H PRN                             | Med                                                                           | Thu Oct 01 11:45 |      | Ordered                 |                         |
| Lora<br>0.                        | azepam [Ativan]<br>5 mg PO TID PRN                             | Med                                                                           | Thu Oct 01 11:45 |      | Ordered                 |                         |
| Fen<br>10                         | itanyl [Duragesic 100 Mcg]<br>00 mcg TOP Q72H                  | Med                                                                           | Thu Oct 01 12:00 |      | Ordered                 |                         |
| Met<br>12                         | toprolol Tartrate [Lopressor]<br>2.5 mg PO WBREAKFAST          | Med                                                                           | Fri Oct 02 07:00 |      | Ordered                 |                         |
| Eno<br>80                         | xaparin Sodium [Lovenox]<br>) mg SQ Q24H                       | Med                                                                           | Thu Oct 01 11:50 |      | Ordered                 |                         |
| Poly<br>17                        | yethylene Glycol 3350 [Miralax]<br>7 gm PO DAILY               | Med                                                                           | Sat Oct 03 09:00 |      | Ordered                 |                         |
| Lisir<br>10                       | nopril [Prinivil]<br>) mg PO DAILY                             | Med                                                                           | Sat Oct 03 09:00 |      | Ordered                 | Exit to<br>Status Board |
| Albu<br>1                         | uterol Sulfate [Ventolin Hfa]<br>puffs INH Q4H PRN             | Med                                                                           | Thu Oct 01 11:45 |      | Ordered                 | Incomplete 🛛 🖉          |
|                                   |                                                                |                                                                               |                  |      |                         | New 🖌                   |
|                                   |                                                                |                                                                               |                  |      |                         | Acknowledge 🖌           |
|                                   |                                                                |                                                                               |                  |      |                         | Review 4                |
|                                   |                                                                |                                                                               |                  |      |                         | Collect Specimen        |
|                                   |                                                                |                                                                               |                  |      |                         | Reassign Orders         |
|                                   |                                                                |                                                                               |                  |      |                         | Reassign Orders         |

То

acknowledge orders from this screen, click <Acknowledge> on the right side panel. By clicking the <Acknowledge> button, the screen will appear with a white box to the left of the orders. Place a checkmark next to the orders you would like to acknowledge (as shown below), and click the <Acknowledge> footer button.

| / | Selected Orders                                          | Category ' | <ul> <li>Start</li> </ul> | Stop       | Status    |   |
|---|----------------------------------------------------------|------------|---------------------------|------------|-----------|---|
| E | Shortcake,Strawberry Jam                                 |            |                           |            |           |   |
| ~ | Nebulizer Initial [ED.NURCAR] NOW                        | Care       | Thu Oct 01 11:48          | Thu Oct 01 | Completed |   |
| ~ | Albuterol Sulfate<br>2.5 mg INH Q1H PRN                  | Med        | Thu Oct 01 11:45          |            | Ordered   |   |
| ~ | Lorazepam [Ativan]<br>0.5 mg PO TID PRN                  | Med        | Thu Oct 01 11:45          |            | Ordered   |   |
|   | Fentanyl [Duragesic 100 Mcg]<br>100 mcg TOP Q72H         | Med        | Thu Oct 01 12:00          |            | Ordered   |   |
|   | Metoprolol Tartrate [Lopressor]<br>12.5 mg PO WBREAKFAST | Med        | Fri Oct 02 07:00          |            | Ordered   |   |
|   | Enoxaparin Sodium [Lovenox]<br>80 mg SQ Q24H             | Med        | Thu Oct 01 11:50          |            | Ordered   |   |
|   | Polyethylene Glycol 3350 [Miralax]<br>17 gm PO DAILY     | Med        | Sat Oct 03 09:00          |            | Ordered   | - |

If the medication/s are unverified by the pharmacist, a warning will pop up asking if you would like to continue with acknowledging the order. (Shown below) If you click <Yes>, you will be taken back to the above screen, and you can then click <Save>. Once you save, you will be back to the first image on this page, and you can click <Exit to Status Board> on the side panel to return to your patient list.

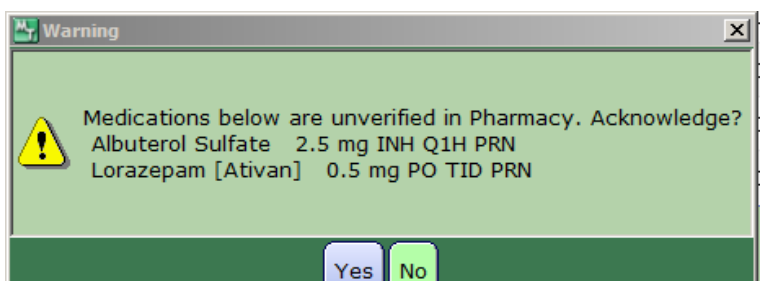

3. View

Under the

of the

upcoming interventions -"Next Int" a list next four

interventions from the patient's worklist will be shown here. If the time is in black, the intervention is coming up. If the time is in red the intervention is past due. By clicking in the "Next Int" column, a window will pop up that you can place checkmarks next to the interventions. Check what you would like to document and click <Go To Worklist>.

| 😽 SHOP | RTCAKE,STRAWBERRY | JAM F00000272710 View Next Scheduled |           | ×   |
|--------|-------------------|--------------------------------------|-----------|-----|
|        |                   |                                      |           |     |
|        | Date Time         | Description                          | Last Done |     |
|        | 10/01/15 11:44    | Discharge Assesment MU               |           |     |
|        | 10/01/15 11:44    | Initiate Discharge Planning          |           |     |
| ~      | 10/01/15 11:44    | Medical - Surgical History           |           |     |
|        | 10/01/15 11:44    | Nutritional Screening                |           |     |
| ✓      | 10/01/15 11:44    | Patient Rounds                       |           |     |
|        | 10/01/15 12:00    | Meals/Snacks                         |           |     |
|        | 10/01/15 13:00    | Basic ADL Assessment: Oral Care      |           |     |
|        | 10/01/15 13:44    | Patient Rounds                       |           |     |
|        | 10/01/15 14:00    | Vital Signs                          |           |     |
|        | 10/01/15 15:44    | Patient Rounds                       |           |     |
|        | 10/01/15 17:00    | Basic ADL Assessment: Oral Care      |           |     |
|        | 10/01/15 17:00    | Meals/Snacks                         |           |     |
|        | 10/01/15 17:44    | Patient Rounds                       |           |     |
|        | 10/01/15 18:00    | Intake and Output                    |           |     |
|        | 10/01/15 18:00    | Vital Signs                          |           |     |
|        | 10/01/15 19:44    | Patient Rounds                       |           |     |
|        | 10/01/15 21:00    | Basic ADL Assessment: Oral Care      |           |     |
|        | 10/01/15 21:00    | Diversional Activity Deficit         |           |     |
|        | 10/01/15 21:00    | Shift Assessment                     |           |     |
|        | 10/01/15 21:44    | Patient Rounds                       |           |     |
|        | 10/01/15 22:00    | Vital Signs                          |           |     |
|        | 10/01/15 23:44    | Patient Rounds                       |           |     |
|        | 10/02/15 01:44    | Patient Rounds                       |           |     |
|        | 10/02/15 02:00    | Vital Signs                          |           |     |
|        |                   |                                      | Class     |     |
|        |                   | Go To Worklist                       | Close X   | ? 😂 |

The patient's worklist will be launched with black checkmarks indicated next to the items checked on the above screen.

|                  |                |           |            |       |        |           |       |       |       |       |       |         |     |       |       |       |       | _  |
|------------------|----------------|-----------|------------|-------|--------|-----------|-------|-------|-------|-------|-------|---------|-----|-------|-------|-------|-------|----|
| Include 🔽 Inte   | erventions     | Outco     | omes 🥅     | Medio | ations |           |       |       |       |       |       |         |     |       |       |       |       |    |
|                  | <b>A</b> .     |           |            |       |        |           |       |       |       |       |       |         |     |       |       |       |       |    |
| Look anead 8     | nours          |           |            |       |        |           |       |       |       |       |       |         |     |       |       |       |       |    |
| C.               | are Item       |           | 0.0        | La    | st :   | Status/ 🔔 | Toda  | ну То | lay 1 | Today | Today | Today   | NOW | Today | Today | Today | Today | Т  |
|                  | are meni       |           | 2 <b>m</b> | Do    | ne     | Due       | 11:4  | 4 12: | 00    | 13:00 | 13:44 | 14:00   | NOW | 15:44 | 17:00 | 17:44 | 18:00 | 19 |
| A Discharge As   | ssesment M     | U         | ONCE       |       |        | - 3h      | 🕒 🗸   | /     |       |       |       |         |     |       |       |       |       |    |
| A Initiate Disch | harge Planni   | ing       | ONCE       |       |        | - 3h      | ••    | /     |       |       |       |         |     |       |       |       |       |    |
| A Medical - Su   | ırgical Histor | ry        | ONCE       |       |        | - 3h      | ••    | /     |       |       |       |         |     |       |       |       |       |    |
| A Nutritional S  | creening       |           | ONCE       |       |        | -3h       | •     | /     |       |       | ~     |         |     | ~     |       |       |       |    |
| A Patient Roun   | nds            |           | Q2H        | _     |        | -3h       | •     | /     |       |       | G     |         |     | G     | ~     | G     |       | C  |
| A Meals/Snack    | s              |           | TIDCF      | 1     |        | -3h       |       | C     | ~     | ~     |       |         |     |       | G     |       |       |    |
| A Basic ADL As   | ssessment:     | Oral Care | QID        |       |        | -107      | n     |       |       | G     |       | ~       |     |       | G     |       | ~     |    |
| A Vital Signs    |                |           | VSQ4       |       |        | -47m      |       |       |       |       |       | G       |     |       |       |       | C     |    |
| A Intake and C   | Dutput         |           | I&O BID    | _     |        | 3h        |       |       |       |       |       |         |     |       |       |       | C     |    |
| I Diversional A  | Activity Defi  | cit (     | Q SHIFT    | 1     |        | 6h        |       |       |       |       |       |         |     |       |       |       |       |    |
| A Shift Assess   | ment           |           | Q SHIFT    |       |        | 6h        |       |       |       |       |       |         |     |       |       |       |       |    |
| A Weight Asse    | issment        | DAILY     | WEIGHT     |       |        | 15h       |       |       |       |       |       |         |     |       |       |       |       |    |
| A Basic ADL AS   | ssessment:     | Batning   | DAILY      |       |        | 18n       |       |       |       |       |       |         |     |       |       |       |       |    |
| A Admission As   | ssessment      |           |            |       | 20     |           |       |       |       |       |       |         |     |       |       |       |       |    |
| A Assess learn   | ing readines   | S Curles  |            |       | 24     |           |       |       |       |       |       |         |     |       |       |       |       |    |
| A Assessment:    | : Newborn (    | U-OWKS)   | NEEDED     |       | 30     |           |       |       |       |       |       |         |     |       |       |       |       |    |
| A Toiloting      | nent           | AS        | NEEDED     |       |        |           |       |       |       |       |       |         |     |       |       |       |       |    |
| A Folieting      | nan Caroonir   |           | 070        |       |        | Hold      |       |       |       |       |       |         |     |       |       |       |       |    |
| A SOCIAL SELVIC  | Les Screenin   | iys       | QID        | _     |        | Holu      | _     |       |       |       |       |         |     |       |       |       |       | _  |
|                  |                |           |            |       |        |           |       |       |       |       |       |         |     |       |       |       |       |    |
|                  |                |           |            |       |        |           |       |       |       |       |       |         |     |       |       |       |       |    |
|                  |                |           |            |       |        |           |       |       |       |       |       |         |     |       |       |       |       |    |
|                  |                |           |            |       |        |           |       |       |       |       |       |         |     |       |       |       |       |    |
|                  |                |           |            |       |        |           |       |       |       |       |       |         |     |       |       |       |       |    |
|                  |                |           |            |       |        |           |       |       |       |       |       |         |     |       |       |       |       |    |
|                  |                |           |            |       |        |           |       |       |       |       |       |         |     |       |       |       |       |    |
|                  |                |           |            |       |        |           |       |       |       |       |       |         |     |       |       |       |       |    |
|                  |                |           |            |       |        |           |       |       |       |       |       |         |     |       |       |       |       |    |
|                  |                |           |            |       |        |           |       |       |       |       |       |         |     |       |       |       |       |    |
|                  |                |           |            |       |        |           |       |       |       | _     | _     |         |     |       |       |       |       |    |
|                  |                |           |            |       |        |           |       |       |       |       |       |         |     |       |       |       |       |    |
|                  |                |           |            |       |        |           |       |       |       |       |       |         |     |       |       |       |       |    |
| 1                | _              | _         | _          |       |        |           |       |       |       |       |       | _       | _   |       |       |       |       | Þ  |
|                  |                |           | Refres     | h 🕾 🗌 | Change | Add       | Not V | iew/  |       | Doc   | ument | Utility |     |       |       |       |       |    |

То

interventions checked, click <Document>.

**\*\*IMPORTANT**\*\* It is YOUR responsibility to remove all clocks on your assigned patients for your shift. Do not leave any clocks for the oncoming nurse to clean up.

4. View upcoming medications - In the "Next Med" column, the patient's four next due medications will be listed. If a medication was not signed off on the MAR, the time will be displayed in red. Clicking in the next med column, a pop up window will display the next meds due.

| SHORTCAKE, STRAV | VBERRY JAM F00000272710 View Next Scheduled |           | × |
|------------------|---------------------------------------------|-----------|---|
| Date Time        | Description                                 | Last Done |   |
| 10/01/15 11:50   | Lovenox 80 mg SQ Q24H SCH                   |           |   |
| 10/01/15 12:00   | Duragesic 100 Mcg 100 mcg TOP Q72H SCH      |           |   |
|                  |                                             |           |   |
|                  | Go To MAR Go To Worklist                    | Close     | ? |

From here, you can click either <Go To MAR> or <Go To Worklist> so you can document medication/s given. - *Best Practice* is to document from the MAR. (Instructions on how to use the MAR can be found on page 26)

5. View new results - If the patient has new results, these will display under the "New Results" column. The result will only give a location of the result/s such as

document the

Chemistry, Coagulation, Hematology, etc. This column will also display any new reports (Rpt)

6. Create "My List" - You can create your own patient list by highlighting the patient name and clicking the footer button <Add to My List>. After you have selected all your patients one by one, click <Lists> on the right-hand panel, then <My List> (shown below)

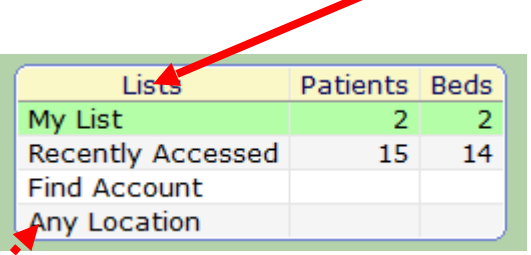

#### 7. Change

departments - To change

departments, click <Lists> on the right-hand panel and choose <Any Location> (see image above) A list of all locations will appear which you can choose from.

|         | Location               | Туре       |
|---------|------------------------|------------|
| CM      | Case Management        | Department |
| EMP H   | Employee Heatlh        | Department |
| HIM     | HIM Department         | Department |
| LMS**   | Lancaster Med Services | Department |
| MED     | Med Surg               | Department |
| MEDDIR  | Medical Director       | Department |
| MR      | Medical Records        | Department |
| MMS**   | Memphis Med Services   | Department |
| NURSING | Nursing Services       | Department |
| QA      | Quality Assurance      | Department |
| RES.THE | Respiratory Therapy    | Department |
| UR      | Utilization Review     | Department |
| WMS**   | Wyaconda Med Services  | Department |
| ICU     | Intensive Care Unit    | Inpatient  |
| SEMI    | Med                    | Inpatient  |
| NSY     | Nursery                | Inpatient  |
| OB      | Obstetric              | Inpatient  |
|         |                        |            |

\*\*Note\*\* When you move from best practice is to switch jobs. department to department,

| Inside | a | patient's | chart   |
|--------|---|-----------|---------|
| morae  | ~ | patient 5 | cinal c |

(Panel by panel)

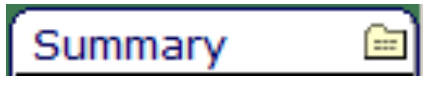

When you open a patient's chart, you will be opened to the Summary panel which consist of five different tabs.

(Clinical)(Legal/Indicators)(Demographics)(Referrals)(Care Team)

#### Clinical Page

Use the Clinical Summary Panel to review the selected patient's clinical information (for example, Active Medications). This information includes data collected during all of the patient's visits to any health care organization and physician's practice.

|   | Smoke                                              | Yes         |          | 03/11         | 1/09           |                  |             | _                 |          |   |
|---|----------------------------------------------------|-------------|----------|---------------|----------------|------------------|-------------|-------------------|----------|---|
|   | Hx Tobacco Use                                     | Yes         |          | 08/03         | 2/13           |                  |             |                   |          |   |
|   | Hx Caffeine Use                                    | Yes         | 1        | 08/02         | 2/13           |                  |             |                   |          |   |
|   | Hx Substance Use                                   | Yes         | 9        | 06/20         | 0/13           |                  |             |                   |          |   |
|   | Substance Use<br>Alcohol                           | Com         | ment (   | Docu<br>07/19 | mented<br>5/10 |                  |             |                   |          |   |
| _ | Hx Alcohol Use                                     |             | _        |               |                |                  |             |                   |          |   |
|   | Smoking Status                                     |             |          |               |                |                  |             |                   |          |   |
|   | Do you smoke?                                      |             |          | Ye            | 15             |                  |             |                   |          |   |
|   | Hx Measles Vaccination                             |             |          | Ye            | 15             |                  |             |                   |          |   |
|   | Hx Influenza Vaccination (October                  | through Mar | rch only | 1) Ye         | rs             |                  | 11/26/      | 12                |          |   |
|   | Health Maintenance                                 |             |          | C             | mment          |                  | Last D      | ate               |          |   |
| _ | Medical Summary<br>External Medical Summary Report |             |          |               |                | Ext<br>2         | D 12        | st Date<br>/05/12 |          |   |
| _ | Rubella                                            | 08/01/      | 96       | 1             | 4y 11m         |                  |             | _                 |          |   |
|   | Polio                                              | 08/01/      | 96       | 1             | 4y 11m         | 01/28/97         | 01/2        | 8/97              |          |   |
|   | Mumps                                              | 08/01/      | 96       | 1             | 4y 11m         |                  |             |                   |          |   |
|   | DTaP                                               | 08/01/9     | 95       | 1             | 4y 11m         | 08/01/97         | 08/0        | 1/97              |          |   |
|   | Immunization • 💷                                   | Administ    | ered N   | lose<br>ium   | Age            | Eligible<br>Date | Recom       | mended<br>edule   |          |   |
| 0 | Walgreens Drug Store 02861 (Pr                     | eferred)    |          |               | -              |                  |             |                   |          |   |
| · | (Amoxicilin)                                       | to my on 1. |          | 10 10         |                | UNCONIN          | ineo        | <u> </u>          |          |   |
| 0 | Amoxicilin Trihydrate                              | 0 mg 08 1-  | 2XD =1   | 10.02         |                | Unconfin         | med (       | -                 |          |   |
| 0 | (External Data Available) Inst                     | uctions     | 141      |               | Take           | n Confirm        | ed C        | Rx                |          |   |
| 0 | Amoxicilin [Amoxicilin] 110 m                      | 9 PO DAILY  | SCH      | 08/19         | 9/13           |                  |             | -                 |          |   |
|   | Active Medication * Dose                           | Route   Fre | ng s     | Start         |                |                  |             |                   |          |   |
| 0 | Shelfish Allergy                                   | AdvReac     |          |               | Diffici        | ulty Breathi     | ng          | Verified          | 08/07/13 |   |
| 0 | Modified Tree Tyrosine Adsorbate                   | Allergy     | Seren    | -1            | Whee           | zing             |             | Verified          | 08/07/13 | Ĩ |
| - | Allergy/AdvReac                                    | Type        | Seven    | -             | Read           | ion              |             | Ctatur            | Date     |   |
| õ | Acute ear infection                                |             | 03/      | 30/11         |                | J                |             |                   |          |   |
| 0 | Office Problem                                     |             | Dia      | gnosi         | s Date G       | 2                |             |                   |          |   |
| 0 | Abdominal abscess                                  |             | Res      | olved         | ~              |                  | 567.2       | 2                 |          |   |
|   | Past Problem * Col                                 |             | Stat     | tus           | Curr           | Onset            | ICD<br>Code |                   |          |   |
| ŏ | Fever                                              |             | Inac     | tive          |                | 07/11/03         | 780.6       | 0                 |          |   |
| 8 | Lump in the groin<br>Feeling tired                 |             | Acu      | te<br>olved   | 2              | 09/11/03         | 789.3       | 90                |          |   |
| 0 | Bruises easily                                     |             | Acu      | te            |                | 03/11/09         | 782.9       |                   |          |   |
| - | Bleeds easily                                      |             | Chro     | onic          | ~              |                  | 287.9       |                   |          |   |

On the summary fill in the patient medications, immunizations. page, please be sure to allergies, home pharmacy, and

### Legal/Indicators

This tab will display the patient's resuscitation status, primary language, if the patient has an advance directive, living will, power of attorney, and if they are an organ donor. This will also have a box of insurance cards that you can click on to view. **\*\*IMPORTANT\*\*** *DO NOT* use this tab to verify patient's current insurance. Insurance listed on this screen is a list of all current and historical insurance cards scanned.

#### **Demographics**

This screen will display all demographics, including; MPI Data, Demographics, Next of Kin, Person to Notify, Employer, Guarantor, Insurances, and Prescription Drug Plans. \*\*IMPORTANT\*\* The insurance listed here is also just a list of current and historical insurances. *DO NOT* use this tab to verify patient insurance.

#### **Referrals**

Use this screen to view information about the provider referrals associated with a patient.

#### <u>Care Team</u>

Use the Care Team screen to view a list of this patient's care providers for the current visit. Initially, the screen displays the providers entered during registration (that is, Primary Care

Physician, Attending Provider, Admitting Provider, Family Provider, ED Provider, or Other Provider).

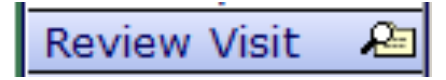

Use this panel to review visit information. The panel opens first to a screen with non-clinical information. **This is where you verify current insurance.** 

| Status           | ADM IN                   | Attending  | Davis, Jeffrey, DO |
|------------------|--------------------------|------------|--------------------|
| Account #        | F00000272732             | Admitting  | Davis, Jeffrey, DO |
| Reg Date/Time    | 10/06/15 09:13           | Insurances | SELF PAY           |
| Reason for Visit | ANEMIA                   |            |                    |
| Facility         | Scotland County Hospital |            |                    |
| Location         | Med                      |            |                    |
| Room/Bed         | 1227 1                   |            |                    |

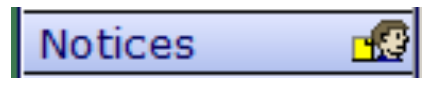

Use this screen to send a

notice to a physician and/or

view all notices sent for a particular patient. **\*\*Physicians will not be able to send a notice** to a nurse or respond to a notice from a nurse. They are only able to view what the nurse sent them.\*\*

To view all notices on a particular patient, click <All> and toggle through "Current",

| "Acknowledged", | , and "Monitor |  |
|-----------------|----------------|--|
|-----------------|----------------|--|

| New Results | List". |
|-------------|--------|
| new neodico |        |

Use this panel to review recent patient data, or to quickly obtain the newest data.

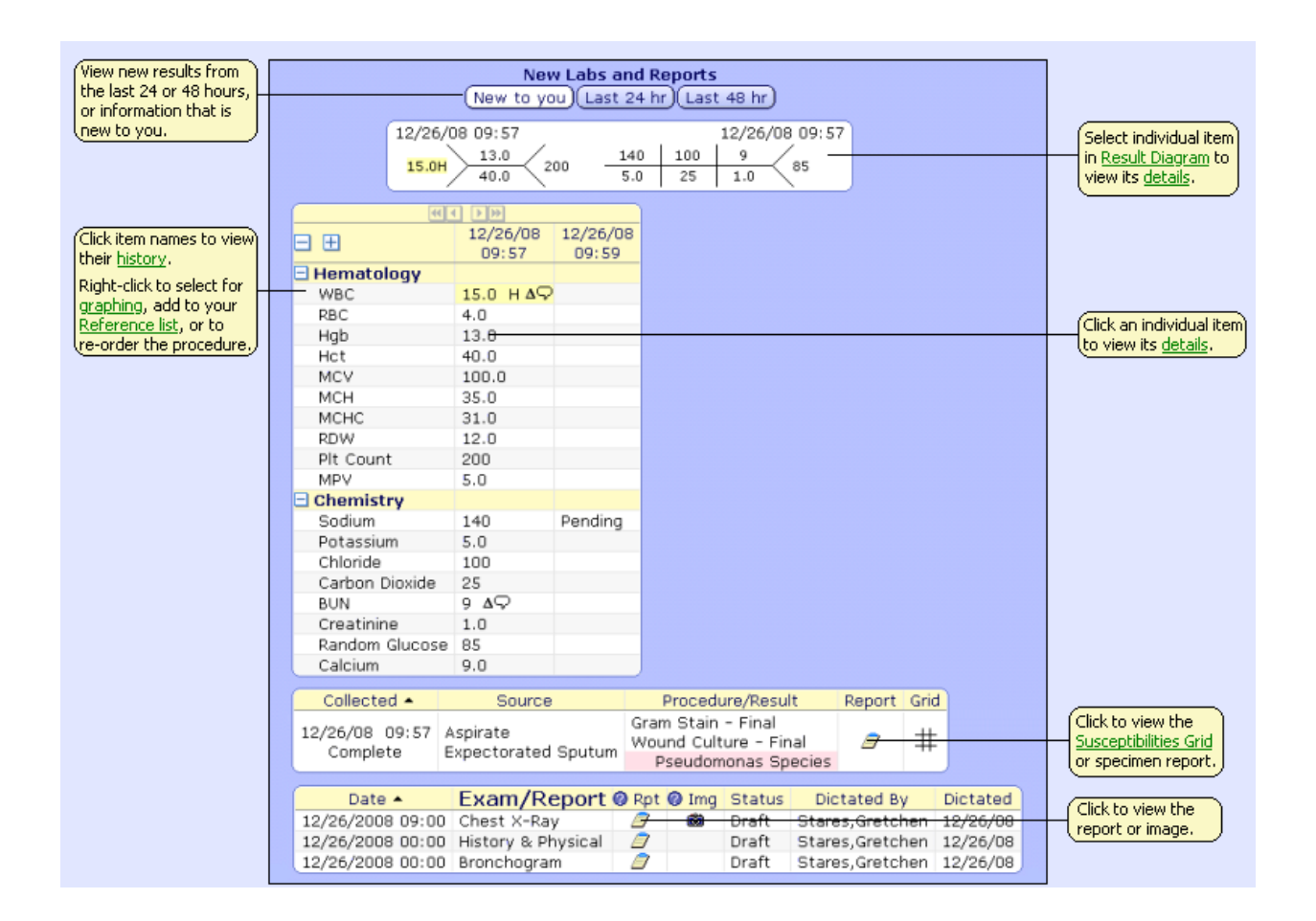

The new results flowsheet includes information about laboratory results and reports. Different tables can appear for different types of information when new results exist. Laboratory results are sorted by category, which you can expand and collapse using the + and - symbols.

Clinical Panels 🗐

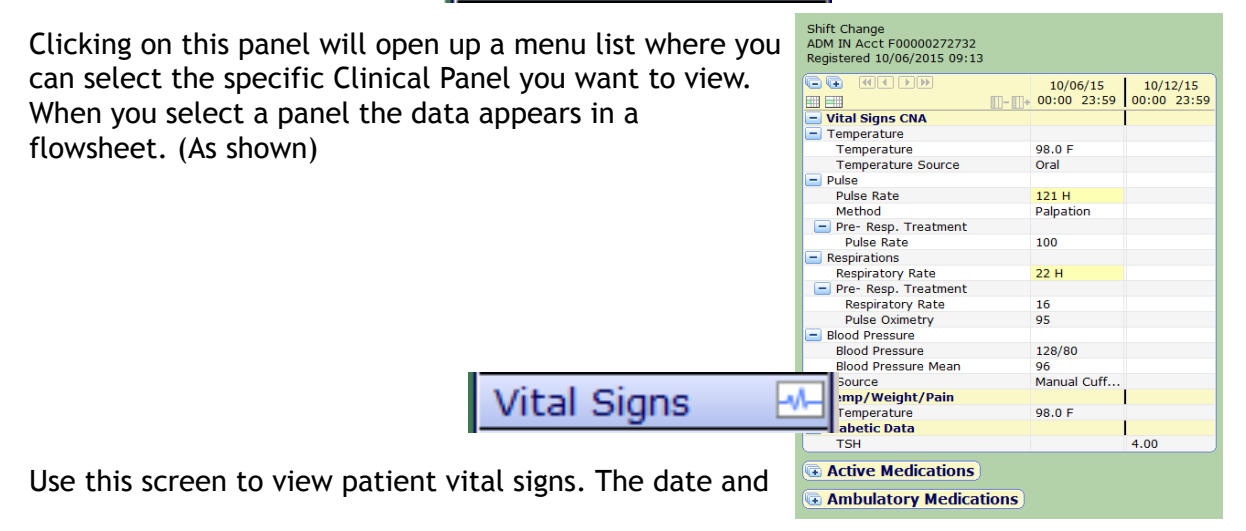

| Browse earlier or later<br>data.                  |                                        | 04/01/05<br>12:33 | 04/06/05<br>11:57                 | 06/21/05_<br>00:00                 |  | Click a column header<br>to view a <u>snapshot</u> of<br>all gueries documented |
|---------------------------------------------------|----------------------------------------|-------------------|-----------------------------------|------------------------------------|--|---------------------------------------------------------------------------------|
| Click a row name to<br>view the <u>History</u> of | Temperature     Temperature     Source |                   | 101.2 F<br>Oral                   | 99.0 F<br>Tympanic                 |  | at that date and time.                                                          |
| Right-click a test to                             | Rate<br>Depth<br>Effort<br>Pattern     | 32                | 32<br>Shallow<br>Normal<br>Normal | 20<br>Normal —<br>Normal<br>Normal |  | Click a table cell to view the item <u>detail</u> .                             |
| to re-order the test,<br>or add it to your        | O2 Saturation                          |                   |                                   |                                    |  |                                                                                 |
|                                                   |                                        |                   |                                   |                                    |  |                                                                                 |

time that the information was recorded appears in the column header. If a response includes a text, a comment symbol appears.

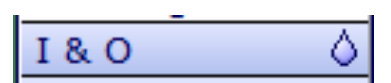

The I & O panel displays numerical intake and output values recorded from assessments, or from other MEDITECH applications.

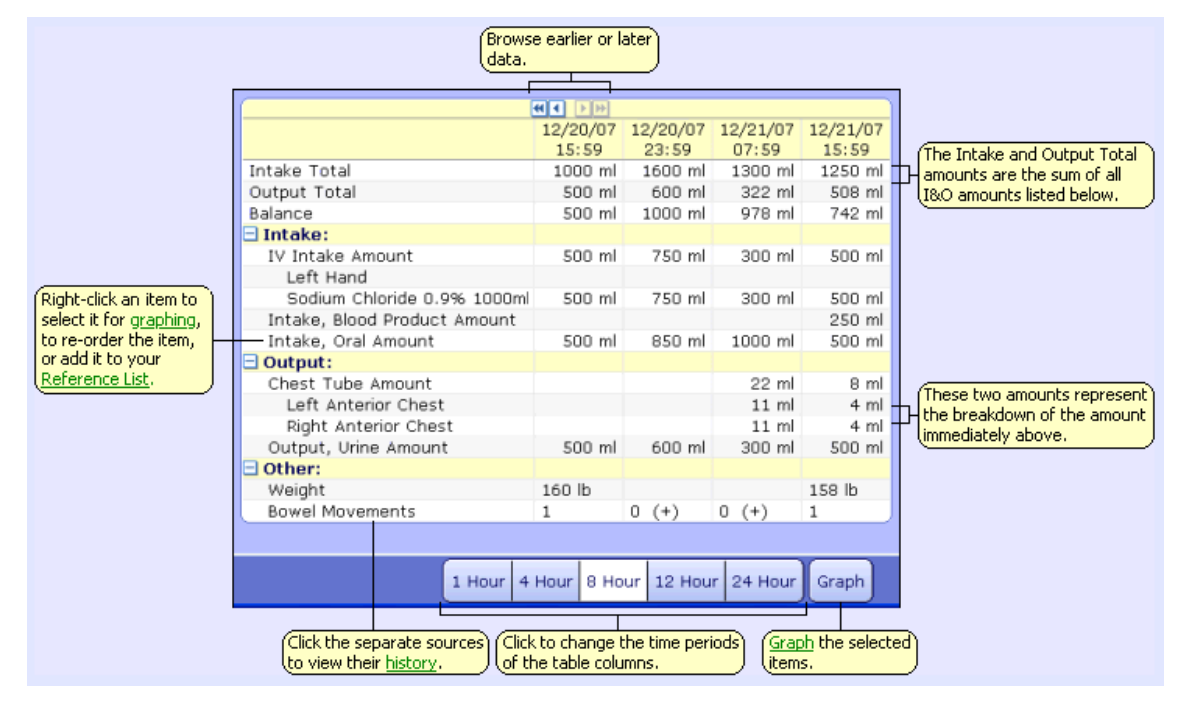

If the patient has a bowel movement documented, you can view the details by:

Click on the actual number of bowel movements.

| - Other:              |        |     |     |
|-----------------------|--------|-----|-----|
| Percent Meal Consumed |        | 100 | (+) |
| # Voids               |        | 2   |     |
| # Bowel Movements     |        | 1 🗲 |     |
| Weight                | 142 lb |     | 1   |
|                       |        |     |     |

Then click inside the 'group' and you will be pulled to the intake and output documentation for that time. Once done, you can close out and you will be brought back to the I & O tab.

| Documented         Result         Units         Range         Group           07/12/2015         18:00         1         bowel movements |   |                  |        | # Bowei Movemen | Its   |       |
|----------------------------------------------------------------------------------------------------|---|------------------|--------|-----------------|-------|-------|
| 07/12/2015 18:00 1 bowel movements                                                                                                    | ĺ | Documented       | Result | Units           | Range | Group |
|                                                                                                    | Į | 07/12/2015 18:00 | 1      | bowel movements |       |       |

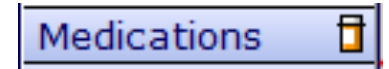

Use this screen to view detailed information about the medications associated with your patient.

|                       | View medications<br>or Discontinued                                 | currently Active, on Hold<br>within the last 24-hours.    | d, View all medi<br>ordered for I                  | cations ever<br>his patient.     | )                                                                    |                |                                                                     |
|-----------------------|---------------------------------------------------------------------|-----------------------------------------------------------|----------------------------------------------------|----------------------------------|----------------------------------------------------------------------|----------------|---------------------------------------------------------------------|
|                       |                                                                     | Selected Vi<br>(Medication List) MAR<br>Medic             | sits (All Visits)<br>(Medication S<br>ation Detail | napshot)                         |                                                                      |                | Click to view history<br>of medication<br>reconciliation.           |
|                       | Generic Name                                                        | Dose Route Freq                                           | Start                                              | Status                           | Drug Class                                                           | Last Admin     | Click column headers                                                |
| [                     | Insulin Human Regular<br>Humulin 70-30 Vial                         | PRN Reason<br>0 unit IJ Q6H SCH<br>Dose Instructions<br>P | Stop<br>02/06/13 18:00<br>02/13/13 17:59           | Active                           | Insulins<br>Insulins                                                 | Dose Admin     | to sort columns. Freq<br>sorts by schedule or<br>direction based on |
|                       | Hydrocortisone 30 gm/<br>Lidocaine HCl/<br>Dextrose 4 mg            | 0 gm TP BID PRN<br>Painful rash<br>Dose Instructions      | 02/06/13 16:12<br>02/13/13 16:11                   | Future Hold<br>02/07/13<br>08:00 | Anti-Infla<br>Anti-Infla<br><more></more>                            |                | Preferences.                                                        |
| rows to view          | Prednisone<br>Prednisone                                            | 10 mg PO BID SCH                                          | 02/06/13 21:00<br>02/09/13 20:59                   | Active                           | Adrenals<br><more></more>                                            |                |                                                                     |
| (medication decails.) | SODIUM CHLORIDE<br>0.45% INJ<br>with<br>Gentamicin Sulfate<br>40 mg | 254 mis @ 150 mis/hr<br>IV Q12H SCH                       | 02/06/13 17:00<br>02/13/13 16:59                   | Active                           | Aminogly<br>Antibiotics<br>Antibiotics<br>Topical A<br><more></more> |                |                                                                     |
| L                     | Acetaminophen/<br>Hydrocodone Bitart                                | 1 each PO STAT STA                                        | 02/06/13 16:29<br>02/06/13 16:30                   | DC                               | Opiate A<br>Analgesic                                                |                |                                                                     |
|                       | 5-500                                                               |                                                           |                                                    |                                  |                                                                      |                |                                                                     |
|                       |                                                                     | Clic                                                      | k to toggle betw<br>and Detail View.               | een                              |                                                                      |                |                                                                     |
|                       | Re                                                                  | ilter Filter Archi                                        | ve List Ad                                         | ive Disconti                     | nued All                                                             |                |                                                                     |
|                       |                                                                     | (View specific<br>drug classes.) data,                    | chived (Vie                                        | w only those<br>Discontinued     | e medications t<br>I, or view all m                                  | hat are Active | _                                                                   |

Click the table rows to view further details for the listed medications. Click the MAR button to view medications listed on the MAR. The P- and T-icons indicate that the medication has a protocol and/taper schedule associated with the medication. You can view the details on the Prot/Taper screen on the Medication Detail screen.

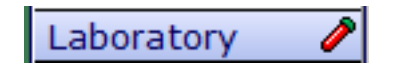

Use this screen to view laboratory test results.

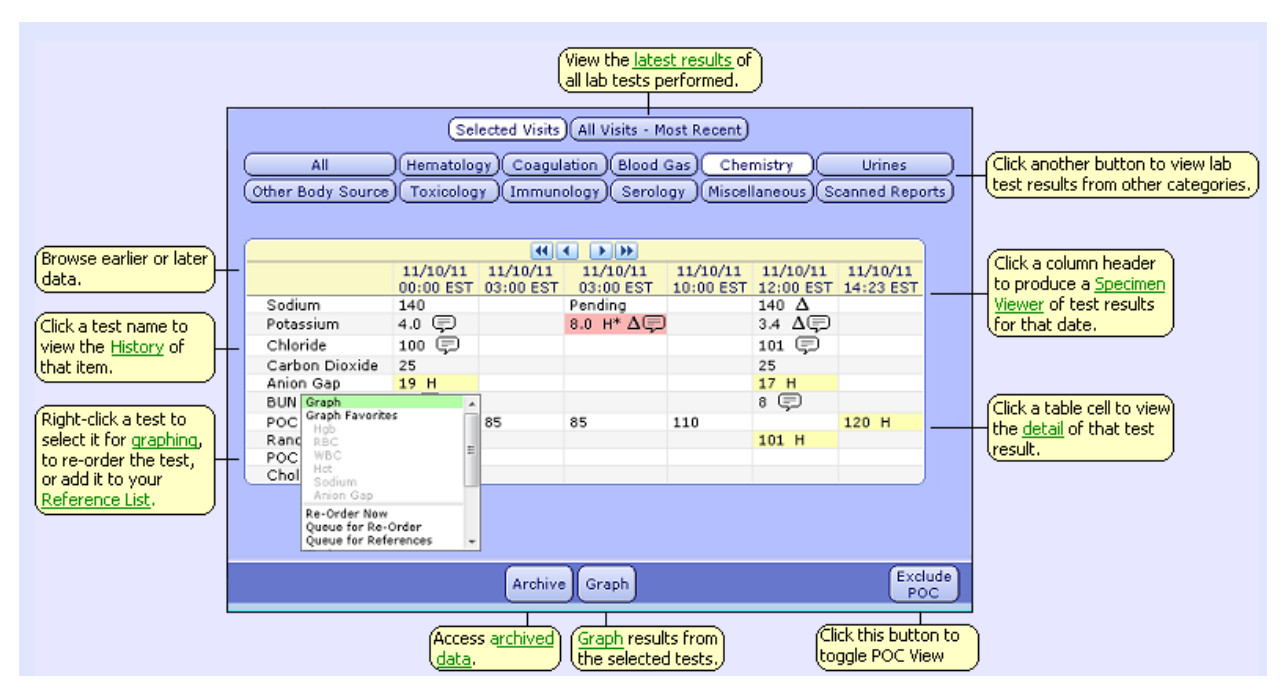

The most recent data appears in the right-most column. Buttons at the top of the screen provide access to the different categories of lab tests for which the patient has data, if no data is available the button does not appear. When new data exists since prior access, the button appears in red.

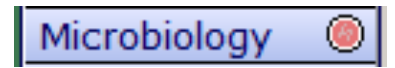

Use this panel to view microbiology specimen data. The panel opens first to the Specimen screen, which sorts specimens by their collection date in reverse chronological order (most recent data at the top of the list).

| Click the Collecte<br>to change the sp | ed or Source headers<br>becimen sort method.) | Selected Visits All Visits                                                                                                   |            |      |                                            |
|----------------------------------------|-----------------------------------------------|----------------------------------------------------------------------------------------------------|------------|------|--------------------------------------------|
| Collected 🔺                            | Source                                        | Procedure/Result                                                                                                    | Report     | Grid |                                            |
| 12/15/04 08:14<br>Complete             | Sputum<br>Expectorated Sputum                 | Gram Stain - Final<br>Sputum Culture - Final<br>Streptococcus Group A                                                        | 2          | #    | Organisms appear with                      |
| 12/14/04 11:53<br>Resulted             | Urine,Clean Catch                             | Urine Culture - Preliminary<br>Escherichia Coli                                                                              | 2          |      | la red background.                         |
| 12/13/04 14:10<br>Scanned              | Unavailable                                   | Urine Culture                                                                                                    | <u>@</u> — |      | Click to view the<br>scanned report.       |
| 12/12/04 12:48<br>Scanned              | Unavailable                                   | Blood Culture                                                                                                    | Ô          |      |                                            |
| 12/09/04 14:43<br>Cancelled            | Ear<br>Right                                  | Gram Stain - Cancelled<br>Eye/Ear/Nose/Throat Culture - Cancelled                                                            |            | #-   | Click to view the<br>Susceptibilities Grid |
| 12/09/04 14:43<br>Cancelled            | Surgery                                       | Blood Culture - Cancelled                                                                                                    |            |      | Click be wished by                         |
| 08/05/04 08:00<br>Complete             | Urine,Clean Catch                             | Urine Culture - Final<br>No growth seen after 24 hours<br>The second line of NG text.<br>The third and last line of NG text. |            |      | specimen report.                           |
| 08/03/04 09:30<br>Complete             | Urine,Clean Catch                             | Escherichia Blood Bar                                                                                                    | nk         |      | ۲                                          |
|                                        |                                               |                                                                                                    |            |      |                                            |
|                                        |                                               | Specimens Organisms                                                                                                    |            |      |                                            |
|                                        |                                               | Click to view a list of organisms<br>found within all specimens.                                                             |            |      |                                            |

Each table row contains information for one specimen. The icons in the Report and Grid columns provide access to Specimen Inquiry reports and susceptibilities grids, when these items are available. This panel displays the patient's blood type. We do not have all privileges to the blood bank tab, so you will not see product summary, transfusions, or reports.

| Reports | 2 |
|---------|---|
|---------|---|

Use this panel to view reports and images for selected visits or most recent data across all visits. You can also view reports by category such as Imaging or Pathology.

| All [Imaging ] Pathology Cardiovascular General |              |                                       |     |     |           |             |             |          |    |  |  |
|-------------------------------------------------|--------------|---------------------------------------|-----|-----|-----------|-------------|-------------|----------|----|--|--|
| Date 🔺                                          | More<br>Rpts | Most Recent<br>Exam/Report            | Rpt | Img | Status    | Tissue/Code | Dictated By | Dictated | Hx |  |  |
| 08/02/13 09:56                                  | (+)          | PTH Surgical Specimen                 |     |     | Signed    | Abdome      |             |          |    |  |  |
| 08/02/13 09:35                                  | (+)          | History & Physical                    | 0   |     | Signed    |             | ******      | 08/02/13 |    |  |  |
| 07/19/13 10:00                                  | (+)          | Chest X-Ray                           | P   | Ô   | -         |             |             |          |    |  |  |
| 07/09/13 10:52                                  | (+)          | Surgery Pre-Operative                 | 0   |     | Draft     |             |             | 07/03/13 |    |  |  |
| 07/09/13 10:52                                  | (+)          | Adenosine Stress Test                 |     |     | Draft     |             |             | 07/03/13 |    |  |  |
| 07/02/13 10:22                                  | (+)          | Physiatry Visit                       | õ   |     | Scanned   |             |             |          |    |  |  |
| 07/02/13 09:00                                  | (+)          | Shunt Study                           |     |     |           |             |             |          |    |  |  |
| 07/01/13 12:28                                  |              | Pulmonary Visit                       | 0   |     | Signed    |             | ******      | 07/01/13 | Ģ  |  |  |
| 07/01/13 10:31                                  |              | Surgery Pre-Operative                 |     |     | Signed    |             | ******      | 07/01/13 | Ģ  |  |  |
| 07/01/13 10:30                                  | (+)          | Surgery Operative                     | 0   |     | Draft     |             | ******      | 07/01/13 | Ģ  |  |  |
| 07/01/13 10:29                                  |              | Shunt Study                           |     |     | Signed    |             | *******     | 07/01/13 | Ģ  |  |  |
| 07/01/13 10:27                                  |              | Pulmonary Function Data               | 0   |     | Draft     |             | ******      | 07/01/13 | Ģ  |  |  |
| 09/22/09 10:21                                  |              | External Medical<br>Summary Report    |     | æ   | Draft     |             |             |          | Ģ  |  |  |
| 07/01/13 10:26                                  |              | Drug Use Counseling                   | 0   |     | Signed    |             | ******      | 07/01/13 | Ģ  |  |  |
| 07/01/13 10:25                                  |              | Cognitive Assessment                  | 0   |     | Signed    |             | *******     | 07/01/13 | Ģ  |  |  |
| 07/01/13 10:24                                  |              | Adenosine Stress Test<br>(Cardiology) |     |     | Cancelled |             |             |          |    |  |  |
| 07/01/13 10:23                                  |              | Breast Cyst Puncture                  | 0   |     | Prelim    |             |             |          |    |  |  |
| 12/05/12 14:18                                  |              | External Medical<br>Summary Report    |     | 2   | Signed    |             |             | 12/05/12 | Ģ. |  |  |

#### <u>Viewing</u>

<u>clinic</u>

notes from hospital chart: (Hospital progress notes will be listed here as well)

| Selected Visits       All Visits - Most Recent         All (Imaging)       Cardiovascular)         General       Surgery |              |                                     |     |     |         |             |               |          |    |  |  |
|----------------------------------------------------------------------------------------------------|--------------|-------------------------------------|-----|-----|---------|-------------|---------------|----------|----|--|--|
| Date 🔺                                                                                                    | Nore<br>Npts | Most Recent<br>Exam/Report          | Rpt | Img | Status  | Tissue/Code | Dictated By   | Dictated | Hx |  |  |
| 10/12/15 11:17                                                                                                    | (+)          | Progress Notes                      |     |     | Draft   |             | Quenneville,L | 10/12/15 | Ģ  |  |  |
| 10/09/15 16:57                                                                                                    | (+)          | Therapy Evaluation                  | Õ   |     | Scanned |             |               |          |    |  |  |
| 10/09/15 10:59                                                                                                    | (+)          | Hospitalist History and<br>Physical |     |     | Signed  |             | Quenneville,  | 10/09/15 | Ģ  |  |  |
| 10/08/15 19:15                                                                                                    | (+)          | EKG's                               | Õ   |     | Scanned |             |               |          |    |  |  |
| 10/08/15 18:59                                                                                                    | (+)          | ER Physician<br>Documentation       |     |     | Signed  |             | Hix,Elliott   | 10/08/15 | Ş  |  |  |

- 1. Click <All Visits Most Recent>
- 2. Click < (+) > next to "Progress Notes" and a list of all progress notes will appear.

|       | Date     | е     | Rpt | t Status Tissue/Co |  | Dictated By      | Dictated |                   |
|-------|----------|-------|-----|--------------------|--|------------------|----------|-------------------|
|       | 10/12/15 | 11:17 |     | Draft              |  | Quenneville,Lois | 10/12/15 |                   |
|       | 10/11/15 | 11:47 |     | Signed             |  | Davis,Jeffrey    | 10/11/15 |                   |
|       | 10/10/15 | 09:20 |     | Signed             |  | Davis, Jeffrey   | 10/10/15 |                   |
|       | 09/03/15 | 14:00 |     | Signed             |  | Weaver,Kathleen  | 09/03/15 |                   |
|       | 08/26/15 | 11:30 |     | Signed             |  | McNabb,Julia     | 08/26/15 |                   |
| ( on  | 06/18/15 | 11:00 |     | Signed             |  | Hoyal,Neil       | 06/18/15 | the prograss      |
| K OII | 06/10/15 | 11:15 |     | Signed             |  | Quenneville,Lois | 06/10/15 | the progress      |
| ;     | 06/09/15 | 16:09 |     | Signed             |  | Quenneville,Lois | 06/09/15 | that you want     |
| iew.  | 06/08/15 | 12:51 |     | Signed             |  | Quenneville,Lois | 06/08/15 | If it is a clinic |
| irocc |          |       | _   |                    |  |                  |          | noto the          |

3. Click on 0 note 0 to view. 0

progress system will open up a window in MPM. When you are done reviewing the note, you may close out and you will be directed back to the above image.

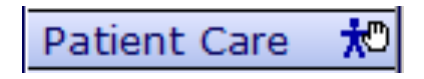

Use this screen to view a list of the assessments documented for a patient. Click the assessment to view it's details.

|                            | View the asse<br>plans of care,<br>(Assessme     | ssments, interventions, regulatory<br>history, scanned forms, and surgio<br>nt) (Intervention) (Regulatory) ( | items, outcomes,<br>al assessments,<br>Outcome)(Plan  | of Care History                                          | ssessments by date, na<br>r that recorded or co-s<br>Scanned Form (Sur | ime, provid<br>igned them<br>gery Asse | der type or<br>1.<br>essment) |   |                        |  |  |
|----------------------------|--------------------------------------------------|----------------------------------------------------------------------------------------------------|-------------------------------------------------------|----------------------------------------------------------|------------------------------------------------------------------------|----------------------------------------|-------------------------------|---|------------------------|--|--|
|                            | Date (Name (Recorded By (Provider Type (Co-Sign) |                                                                                                    |                                                       |                                                          |                                                                        |                                        |                               |   |                        |  |  |
|                            | 3 Selected                                       |                                                                                                    |                                                       |                                                          |                                                                        |                                        |                               |   |                        |  |  |
| Place a check mark next    | <ul> <li>Date</li> </ul>                         | Name                                                                                                    | Note                                                  | Recorded By                                              | Provider Type                                                          | Co-Sign                                | Source                        |   |                        |  |  |
| to the assessments you     | ✓ 10/03/13 16:12                                 | Speech Therapy Evaluation                                                                                     |                                                       | Bertha H Maloof                                          | Speech Therapist                                                       |                                        | POC                           |   |                        |  |  |
| want to view, or click 🗸   | ✓ 10/03/13 16:07                                 | Assess Behavior                                                                                               |                                                       | JEAN FONTAINE                                            | Registered Nurse                                                       | MT                                     | POC                           |   | Source indicates where |  |  |
| to select all assessments, | ✓ 10/03/13 11:21                                 | Obtain Patient's Weight                                                                                       |                                                       | Brent DiGiovanna                                         | Registered Nurse                                                       | 1.17                                   | POC                           |   | the assessment was     |  |  |
|                            | 10/03/13 11:05                                   | Speech Therapy Evaluation                                                                                     |                                                       | JEAN FONTAINE                                            | Registered Nurse                                                       | MT                                     | POC                           |   | added to the patient.  |  |  |
|                            |                                                  | Speech Inerapy Evaluation                                                                                     |                                                       | Bertha H Maloot                                          | Speech Therapist                                                       | MT                                     | POC                           |   |                        |  |  |
|                            |                                                  | Assess Benavior                                                                                               |                                                       | JEAN FONTAINE                                            | Registered Nurse                                                       | MT                                     | DOC                           |   |                        |  |  |
|                            |                                                  | Vital Signs Monitoring                                                                                        |                                                       | JEAN FONTAINE                                            | Registered Nurse                                                       | MT                                     | POC                           |   |                        |  |  |
|                            |                                                  | Access Rebaulor                                                                                               |                                                       | JEAN FONTAINE                                            | Registered Nurse                                                       | MT                                     | POC                           |   |                        |  |  |
|                            | 00/20/12 12:12                                   | Vital Signs Monitoring                                                                                        |                                                       | CUDIC LADICA                                             | Registered Nurse                                                       | INT                                    | POC                           |   |                        |  |  |
|                            |                                                  | Access Behavior                                                                                               |                                                       | IEAN FONTAINE                                            | Degistered Nurse                                                       | MT                                     | POC                           |   |                        |  |  |
|                            | 09/26/13 11:35                                   | Speech Therapy Evaluation                                                                                     |                                                       | JEAN FONTAINE                                            | Penistered Nurse                                                       | MT                                     | POC                           |   |                        |  |  |
|                            | 09/25/13 14:56                                   | Vital Signs Monitoring                                                                                        |                                                       | IEAN FONTAINE                                            | Registered Nurse                                                       | MT                                     | POC                           |   |                        |  |  |
|                            |                                                  | the olgo homening                                                                                             |                                                       | Scall Formanic                                           | negistered naise                                                       | 1911                                   |                               |   |                        |  |  |
|                            |                                                  | Archive                                                                                                    | Later View<br>Snaps                                   | View<br>Not History                                      | erted EChart                                                           |                                        |                               |   |                        |  |  |
|                            |                                                  | Access archived data.                                                                                         | View the <u>det</u><br>assessment of<br>of the select | ails of the selected<br>or of all assessments<br>ed type | View information                                                       | on from cor<br>der is defin            | nverted<br>ed in the          | ) |                        |  |  |
|                            |                                                  | View assessme<br>or later dates,                                                                              | ents from earlier<br>if available.                    |                                                          | HIM Toolbox.                                                           |                                        |                               | J |                        |  |  |
|                            |                                                  |                                                                                                    |                                                       |                                                          |                                                                        |                                        |                               |   |                        |  |  |

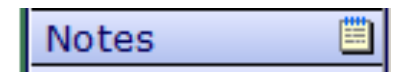

Use this screen to view signed notes for the selected patient. You can also edit your own notes from this panel.

|                            |                  | (All)(Care Manager)( | (Click to view notes<br>from other categori<br>Nursing) Physician) (1 | es.)<br>Disch Plann   | ing)(Surgery)                      | ]                        |
|----------------------------|------------------|----------------------|-----------------------------------------------------------------------|-----------------------|------------------------------------|--------------------------|
| (Click here to select or ) | Data 🔺           | @ Note               | Author                                                                | Status                | Text                               |                          |
| de-select all notes. 万     | 04/11/08 11:03   | Progress Note (MD)   | Cotter Shelley Anne                                                   | ISigned               | I have examined this natient a     | Wiew the first line of   |
|                            | 04/02/08 12:28   | Nursing Care         | Cotter.Shelley                                                        | Signed                | Addendum entered by Cotter.S       | text for simple potes    |
| Checkmarks indicate a      | 03/27/08 15:33   | History and Physical | Rosa.William                                                          | Signed                |                                    | (text for simple notes.) |
| selected note. Click to    | ✓ 03/27/08 10:55 | Anesthesia Note      | Cotter.Shelley                                                        | Signed                |                                    |                          |
| (de-select.                | 03/25/08 10:53   | Care Manager         | Cotter,Shelley                                                        | Signed                | Subject: third visit               | 1                        |
|                            | 03/25/08 10:52   | Progress Note        | Cotter,Shelley                                                        | Signed                |                                    |                          |
|                            | 03/25/08 10:51   | Preoperative Note    | Cotter,Shelley                                                        | Signed                | Addendum entered by Cotter,S       |                          |
|                            | 03/25/08 10:48   | Care Manager         | Cotter,Shelley                                                        | Signed                | Subject: Follow up on test results |                          |
|                            | 03/25/08 10:48   | Progress Note (MD)   | Cotter,Shelley                                                        | Signed                | I have examined this patient a     |                          |
|                            | 03/25/08 10:48   | Progress Note        | Cotter,Shelley                                                        | Signed                |                                    | Click to view            |
|                            | 03/25/08 10:47   | Care Note            | Cotter,Shelley                                                        | Cancel 🖓              |                                    |                          |
|                            | 03/25/08 10:44   | Care Manager         | Cotter,Shelley                                                        | Signed                | Addendum entered by Cotter,S       | Cancerreason.            |
|                            |                  |                      |                                                                       |                       |                                    |                          |
|                            |                  | View                 | Selected View Select                                                  | ted Dates             |                                    |                          |
|                            |                  |                      |                                                                       |                       |                                    |                          |
|                            |                  | View the s<br>notes. | selected ( <u>View</u> all no<br>the selecte                          | tes from<br>ed dates, |                                    |                          |

The panel opens to a list of all signed notes for the selected patient. If notes from specific categories exist, buttons appear at the top of the screen that allow you to view notes from only those categories (such as Physician or Nursing).

When you open a note, it will appear as shown below.

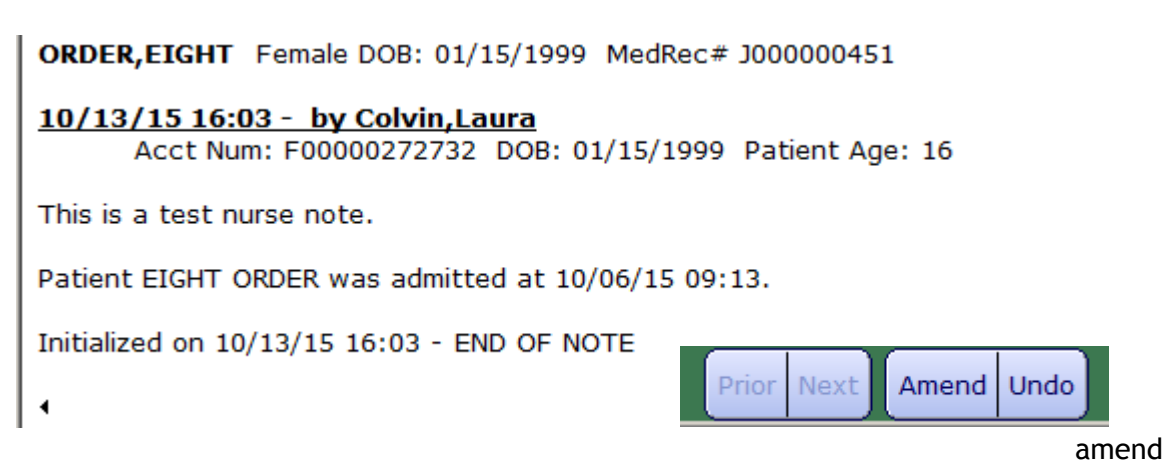

То

a note, click <Amend>. To undo a note, click <Undo>. **\*\*IMPORTANT\*\* You can amend notes** created by others, but you cannot undo other's notes.

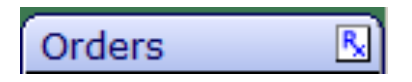

The Current Orders is used to view, enter, and edit acute orders, medications, and order sets.

You can sort by category, ordering provider, start, renew/stop, or status by clicking on the header.

|                     | Γ           |                                                                                                    | G             | Current Orders Histor | a)                      |                   |                 | ]                 |
|---------------------|-------------|----------------------------------------------------------------------------------------------------|---------------|-----------------------|-------------------------|-------------------|-----------------|-------------------|
|                     |             |                                                                                                    | (Now Ordered  | New Mode New Cate     | Bectorable              |                   |                 |                   |
|                     |             |                                                                                                    | (Mew Orders ] | INEW MEDS   NEW SEG   | Restorable              |                   |                 |                   |
|                     | I           | □ ± @ Current Orders                                                                                                    | Category 🔻 😪  | Ordering Provider     | Start                   | Renew/Stop        | @ Status        | <u> </u>          |
|                     |             | Laboratory                                                                                                    |               |                       |                         |                   |                 |                   |
|                     | -           | Reason For Exam: because                                                                                                    | LAB           | OSMONSON, GREG        | 03/25/11 12:00          |                   | Uncollected     |                   |
|                     | -           | Acetone Level ONCE (1)<br>Comment: Check Potassium Level<br>Reason For Exam:<br>Check Acetone Level<br>Consulting Providen<br>Martin, Patrick R M.D. | Change        | Martin, Patrick       | 03/14/12 08:15          | 03/14/12<br>08:15 | Series          |                   |
|                     | _           | Type and Screen Routine<br>BBK Wristband Number: \$A16049                                                                                            | LAB           | Martin, Patrick       | 07/06/09 10:06          |                   | Results         |                   |
|                     |             | Type and Screen Routine<br>BBK Wristband Number: SA16049A                                                                                            | LAB           | Hathaway, Jeff        | 07/06/09 10:36          |                   | Received        |                   |
|                     |             | CBC [Complete Blood Count<br>Consulting Provider:<br>Martin,Patrick R M.D.                                                                           | LAB           | Martin, Patrick       | 03/27/09 15:54          | 04/26/09<br>00:02 | Completed       |                   |
|                     | Medications |                                                                                                    |               |                       |                         |                   |                 |                   |
|                     |             | 25 mg PO DAILY                                                                                                    | Med           | Martin, Patrick       | 10/20/11 09:00          |                   | Active          |                   |
|                     |             | Consults                                                                                                    |               |                       |                         |                   |                 |                   |
|                     |             | Dietician Consult Routine<br>Comment: Non<br>Consulting Provider: Cardiology Group                                                                   | Cons          | Martin, Patrick       | 09/16/10 12:01          |                   | Ordered         |                   |
|                     |             | Dietary                                                                                                    |               |                       |                         |                   |                 |                   |
|                     |             | Diet Start Date:: 03/13/12<br>Diet Start Time:: 10:58                                                                                                | Diet          | Martin, Patrick       | 03/13/12 11:00<br>Lunch |                   | Active          |                   |
| Г                   | ┢           | Imaging and XRays                                                                                                    |               |                       |                         |                   |                 |                   |
| ca plus (t) and     | t           | PORTABLE CHEST (2VIEWS)                                                                                                    | Imaging       | Martin, Patrick       | 06/18/09 12:45          | 06/22/09<br>12:45 | Series          |                   |
| inus (-) buttons to |             | PORTABLE CHEST (2VIEWS)                                                                                                    | Imaging       | Martin, Patrick       | 06/18/09 12:45          |                   | Incomplete      |                   |
| eries orders and    |             | PORTABLE CHEST (2VIEWS)                                                                                                    | Imaging       | Martin, Patrick       | 06/19/09 12:45          |                   | Incomplete      |                   |
|                     |             | PORTABLE CHEST (2VIEWS)                                                                                                    | Imaging       | Martin, Patrick       | 06/20/09 12:45          |                   | Incomplete      |                   |
| L                   | +           | 🗄 PotassiumZ Daily (8)                                                                                                    | Imaging       | Martin, Patrick       | 04/09/09 13:15          | 04/17/09<br>13:15 | Series          | (article article) |
|                     |             | Therapies                                                                                                    |               |                       |                         |                   |                 | Clicking the st   |
|                     |             | HASSAGE [OT] Daily (7)                                                                                                    | Ther          | Martin, Patrick       | 05/06/09 11:30          | 05/12/09<br>11:30 | S Renew<br>Stop | lookup with ac    |
| he Reconcile button |             | HASSAGE [OT] Daily (7)                                                                                                    | Ther          | Martin, Patrick       | 05/06/09 11:30          | 05/12/09<br>11:30 | Unverified      | on the order v    |
| nedications are     |             |                                                                                                    |               | ~                     |                         |                   |                 | status.           |
| vailable to be      |             |                                                                                                    | Reconcile E   | dit Multiple Manage   | Transfer                |                   |                 |                   |
| reconcilea.         |             |                                                                                                    | <u> </u>      |                       |                         |                   |                 |                   |

Left-Clicking the name of the order or medication will bring the user to the Manage Order List screen where details can be viewed and edits can be performed on the selected item.

"Orders" is where you place orders for patients that are currently here or who have a preregistration number and will be seen in outpatient.

#### How to enter orders:

- Once you have opened the patient's chart, click the <Orders> tab.
- 2. Click <New Orders>, <New Meds>, or <New Sets>

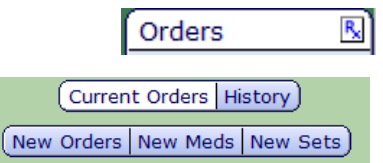

3. Choose the ordering provider and source of order.

| Enter Default Provider and Source |                                |
|-----------------------------------|--------------------------------|
| Provider                          | Source                         |
| Davis, Jeffrey                    | AUTO SUBSTITUION               |
| Provider Group                    | DRUG SUB (MED SHORTAGE)        |
| Other Provider                    | Faxed                          |
|                                   | MEDDISPENSE                    |
|                                   | Pharmacy Per Hospital Policy   |
|                                   | Provider                       |
|                                   | Telephone - Licensed Prof      |
|                                   | Telephone - Non Licensed       |
|                                   | Verbal - Licensed Professional |
|                                   | Verbal - Non Licensed          |
|                                   | Written                        |

4. Click <OK> footer

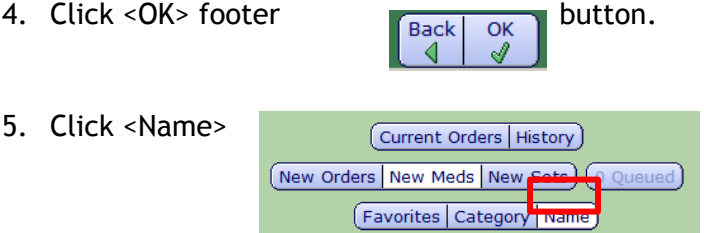

6. Type the name of the med/order that you are needing to enter.

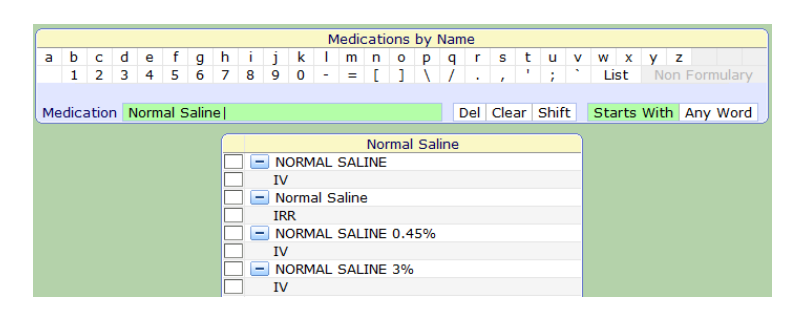

7. Place a check mark next to the order.

NORMAL SALINE

8. You may either press the <Next> footer button to enter the details of the order, or you may search for another order/med. If you search for another order/med you will see orders are being queued at the top. When you have finished checking all the order/ meds, and you press next, you will be able to edit all orders/meds from one screen. (Shown below with 2 medication orders).

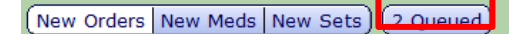

9. (I pressed the next footer button once I had searched for all my orders), and I was taken to the manage orders screen (shown on

Back Next next nage)

|       |                                     |                  |        |            |   | pusc).     |
|-------|-------------------------------------|------------------|--------|------------|---|------------|
|       |                                     | Manage Order Lis | t      |            |   |            |
|       | 🕞 Order                             | SCH              | Status | Start/Stop | Ģ |            |
|       | + NORMAL SALINE                     |                  |        |            |   |            |
|       | @ 43 MLS/HR(500ml)                  | SCH              |        |            |   |            |
|       | @ 75 MLS/HR(500ml)                  | SCH              |        |            |   |            |
|       | @ 80 MLS/HR(500ml)                  | SCH              |        |            |   |            |
|       | @ 20 MLS/HR(50ml) USED AS FLUSH BAG | ONE              |        |            | I |            |
|       | @ 43 MLS/HR                         | SCH              |        |            |   |            |
|       | @ 75 MLS/HR                         | SCH              |        |            |   |            |
|       | @ 80 MLS/HR                         | SCH              |        |            |   |            |
|       | @ 80 MLS/HR(250ml)                  | SCH              |        |            |   |            |
|       | @ 100 MLS/HR                        | SCH              |        |            |   |            |
|       | @ 125 MLS/HR                        | SCH              |        |            |   |            |
|       | @ 250 MLS/HR                        | SCH              |        |            |   |            |
|       | @ 250 MLS/HR(250ml)                 | SCH              |        |            |   | 10 Place a |
|       | @ 500 MLS/HR                        | SCH              |        |            |   |            |
|       | @ 999 MLS/HR                        | SCH              |        |            |   | chockmark  |
|       | - TSH (THYROID STIM HORMONE)        |                  |        |            |   | CHECKIHAIK |
| novt  | Stat                                |                  |        |            |   | to the     |
| TIEAL | Urgent                              |                  |        |            |   |            |
|       | Routine                             |                  |        |            |   | corroct    |
|       | Timed                               |                  |        |            |   | CONTECT    |
|       | AM DRAW                             |                  |        |            |   | ordor      |
|       |                                     |                  |        |            |   | UIUEI      |

string. (If the rate you need is not shown, you can edit it. This is demonstrated below) If there are any red edit you will not be allowed to move on until the fields with asterisks are filled in.

11. Once you place a checkmark next to the order string, all other options will be minimized as shown.

| Manage Order List          |         |                                |                  |          |  |  |  |  |  |  |  |
|----------------------------|---------|--------------------------------|------------------|----------|--|--|--|--|--|--|--|
| 🕞 Order                    | SCH     | Status                         | Start/Stop       | Ģ        |  |  |  |  |  |  |  |
| + NORMAL SALINE            |         |                                |                  |          |  |  |  |  |  |  |  |
| ✓ @ 125 MLS/HR             | SCH     | New                            | Wed Oct 14 14:00 | Edit     |  |  |  |  |  |  |  |
| * Provider                 | Davis,J | effrey                         |                  | <b>•</b> |  |  |  |  |  |  |  |
| Source                     | Verbal  | Verbal - Licensed Professional |                  |          |  |  |  |  |  |  |  |
| TSH (THYROID STIM HORMONE) |         |                                |                  |          |  |  |  |  |  |  |  |
| ✓ Routine                  |         | New                            | Wed Oct 14 13:55 | Edit     |  |  |  |  |  |  |  |
| * Provider                 | Davis,J | effrey                         |                  |          |  |  |  |  |  |  |  |
| Source                     | Verbal  | Verbal - Lizensed Professional |                  |          |  |  |  |  |  |  |  |
|                            |         |                                |                  |          |  |  |  |  |  |  |  |
|                            |         |                                |                  |          |  |  |  |  |  |  |  |

- 12. To edit the order string, click <Edit> and the edit order screen will open. (If the order is correct at this point, skip to # 14)
- 13. From the Edit Order screen you can change the rate, start date/time, or add comments/special instructions. If the order is to be titrated, click the yes radial button and choose the correct titration protocol. Once the order is edited, click <OK>

|               |                                     |                                   |   | Sit Order                 |                  |       |       |   |    |                   |
|---------------|-------------------------------------|-----------------------------------|---|---------------------------|------------------|-------|-------|---|----|-------------------|
|               | Order                               |                                   |   | Start/Stop                |                  | 58.45 | uti i |   |    |                   |
|               | @ 125 MLS/HR                        |                                   |   | Wed Oct 14 14             | 00               | Nigor |       |   |    |                   |
|               | *Provider Davis, M<br>Source Verbal | ffrey<br>Licensed Professional    | ž |                           |                  |       |       |   |    |                   |
|               | 0.9 % Sodum Chi                     | DV Fluid<br>oride (Normal Saline) |   |                           | "Volume<br>1,000 | ×     | Units |   |    |                   |
|               |                                     |                                   |   |                           |                  |       |       |   | 2  |                   |
|               | Refresh Additives                   |                                   |   |                           |                  |       |       |   |    |                   |
|               |                                     | Additive/Medication               |   | Amount                    | Units            |       |       | 1 |    |                   |
|               |                                     |                                   |   |                           |                  |       |       |   |    |                   |
|               | _                                   |                                   |   |                           |                  |       |       | - |    |                   |
|               |                                     |                                   | - |                           |                  | _     |       |   | -  |                   |
|               | Titrate<br>*Starting Rate           | Yes () No     125                 |   | Start Date<br>Start Time  | Today<br>14:00   | 1     |       |   |    |                   |
|               | *Units                              | mls/hr                            |   | Stop Date                 |                  |       |       |   | -  |                   |
|               | Duration<br>Infusion Site           | 8 HR                              |   | Stop Time<br>Days         |                  |       |       |   |    |                   |
|               | *Route                              | IV                                |   | Hours                     |                  |       |       |   | -3 |                   |
|               | Pending                             |                                   |   | Bags<br>Total Vol To Infu | 50               |       |       |   | -  |                   |
|               |                                     |                                   |   |                           |                  |       |       |   |    |                   |
| 14. After all | Label Commen                        | ts                                |   |                           |                  |       |       |   |    | edits have been   |
| made to       |                                     |                                   |   |                           |                  |       |       |   |    | the individual    |
| orders, you   | Special Instru                      | coons                             |   |                           |                  |       |       |   |    | will be directed  |
| back to       | *Titration Prof                     | tocol                             |   |                           |                  |       |       |   | a) | the Manage Order  |
| List and      |                                     |                                   |   |                           |                  |       |       |   |    | you can click the |
| Liscana       |                                     |                                   |   |                           |                  |       |       |   |    | you can click the |

- <OK> footer button.
- 15. You will be directed back to the current orders list where the orders you have just entered will reflect New in the status column. To save the orders entered, click <Save>.

|                                                                      | New Orders  | nt Orders History) | ets            |            | <b>⊲</b> — |        |
|----------------------------------------------------------------------|-------------|--------------------|----------------|------------|------------|--------|
| Current Orders                                                       | Category GB | Ordering Provider  | Start          | Renew/Stop | 😡 Status   |        |
| TSH (THYROID STIM HORMONE) Rou                                       | Lab         | Davis, Jeffrey, DO | 10/14/15 13:55 |            | New        |        |
| New Orders     0.9 % Sodium Chloride [Nor 1,000 ml     IV S00 mls/hr | Med         | Davis, Jeffrey, DO | 10/14/15 14:00 |            | New        |        |
| - Medications                                                        |             |                    |                |            |            |        |
| Albuterol Sulfate<br>2.5 mg INH TID.RT                               | Med         | Davis, Jeffrey, DO | 10/06/15 12:00 |            | Ordered    |        |
| Loratadine [Claritan]<br>10 mg PO DAILY                              | Med         | Davis, Jeffrey, DO | 10/06/15 10:00 |            | Ordered    |        |
| Levofloxacin [Levaquin]<br>500 mg PO Q24H                            | Med         | Davis, Jeffrey, DO | 10/06/15 10:00 |            | Ordered    |        |
| Hydrocodone Bit/Acetaminophen [No<br>1 each PO Q4H PRN               | Med         | Davis, Jeffrey, DO | 10/06/15 09:21 |            | Ordered    |        |
| Albuterol Sulfate [Ventolin Hfa]                                     | Med         | Davis, Jeffrey, DO | 10/06/15 09:21 |            | Ordered    |        |
|                                                                      |             |                    |                |            |            |        |
|                                                                      |             |                    |                |            |            |        |
|                                                                      | Reconcil    | e Edit Multiple    |                |            |            | Save S |

Ambulatory orders are where you enter orders for patients that will be coming back after discharge to have a test performed. To enter an ambulatory order follow the same steps as entering an inpatient order. The only difference when entering these orders will be you are required to enter a reason for exam.

Clinical Data 🛛 🎬

Use this routine to enter, edit, selected account.

or view information for a

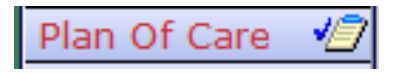

Use this screen to view and edit a patient's plan of care.

Click on the description to read about each problem or care plan.

Use these panels to toggle through overview, problems, and outcomes.

|                                                                                    | Over                                                                                                    | ew)(Problems)(Outcomes)                                                   | View item detail by cl                         | icking the |
|------------------------------------------------------------------------------------|----------------------------------------------------------------------------------------------------|---------------------------------------------------------------------------|------------------------------------------------|------------|
| Type<br>Prob 1                                                                     | Description                                                                                                    | Status 💡                                                                  | Start Dt/Tm<br>10/14/15 15:29                  |            |
| SoC                                                                                | Standard of Care                                                                                                    | Active                                                                    | 10/06/15 09:13                                 |            |
| Int/Ord                                                                            | Nebulizer Initial                                                                                                    | Complete                                                                  | 10/06/15 09:22                                 |            |
| Standard of C<br>Status :<br>Start Dt/Tm :<br>Assoc Data :<br>Protocol :<br>Text : | d of Care Intervention<br>re Medical - Surgical His<br>Active Status : Active<br>10/06/15 09:13 Start Dt/Tm : 10/06,<br>Freq : ONCE<br>Assoc Data :<br>Protocol :<br>Terrol :                                                                                                    | Frequency c                                                               | an be changed from                             |            |
|                                                                                    | Status : Active<br>Start Dt/Tm : 10/06,<br>Freq : ONCE<br>Assoc Data :<br>Protocol :<br>Text :<br>Intake and Output<br>Status : Active<br>Start Dt/Tm : 10/06,<br>Freq : 180 BI<br>Assoc Data :<br>Protocol :<br>Text :<br>Pain Assessment<br>Status : Active<br>Start Dt/Tm : 10/06,<br>Freq : AS NE<br>Assoc Data :<br>Propcol :<br>Tex :<br>Meals/Snacks | 15 09:13<br>15 09:13<br>15 09:13<br>DED<br>ocument Change Reviewed Rank I | utility                                        |            |
| You can add<br>problems, st<br>and interven<br><add></add>                         | care plans,<br>andards of care,<br>tions by clicking                                                                                                    | Click <reviewed><br/>review of the pat<br/>Care.</reviewed>               | if you did a thorough<br>ient's entire Plan of |            |

Use this screen to list and document patient interventions, outcomes, and medications.

When a patient gets admitted, a set of care items will automatically populate the worklist. Throughout the patient's stay, items will be added based on orders entered and care plans. Most items have a default of how often they are to be recorded. The frequency of these care items can be adjusted through the plan of care tab as shown on the previous page, or as shown in the below image.

Worklist 🕤

The clocks represent the time the item is due. It is important to not leave any clocks on your patients prior to leaving your shift.

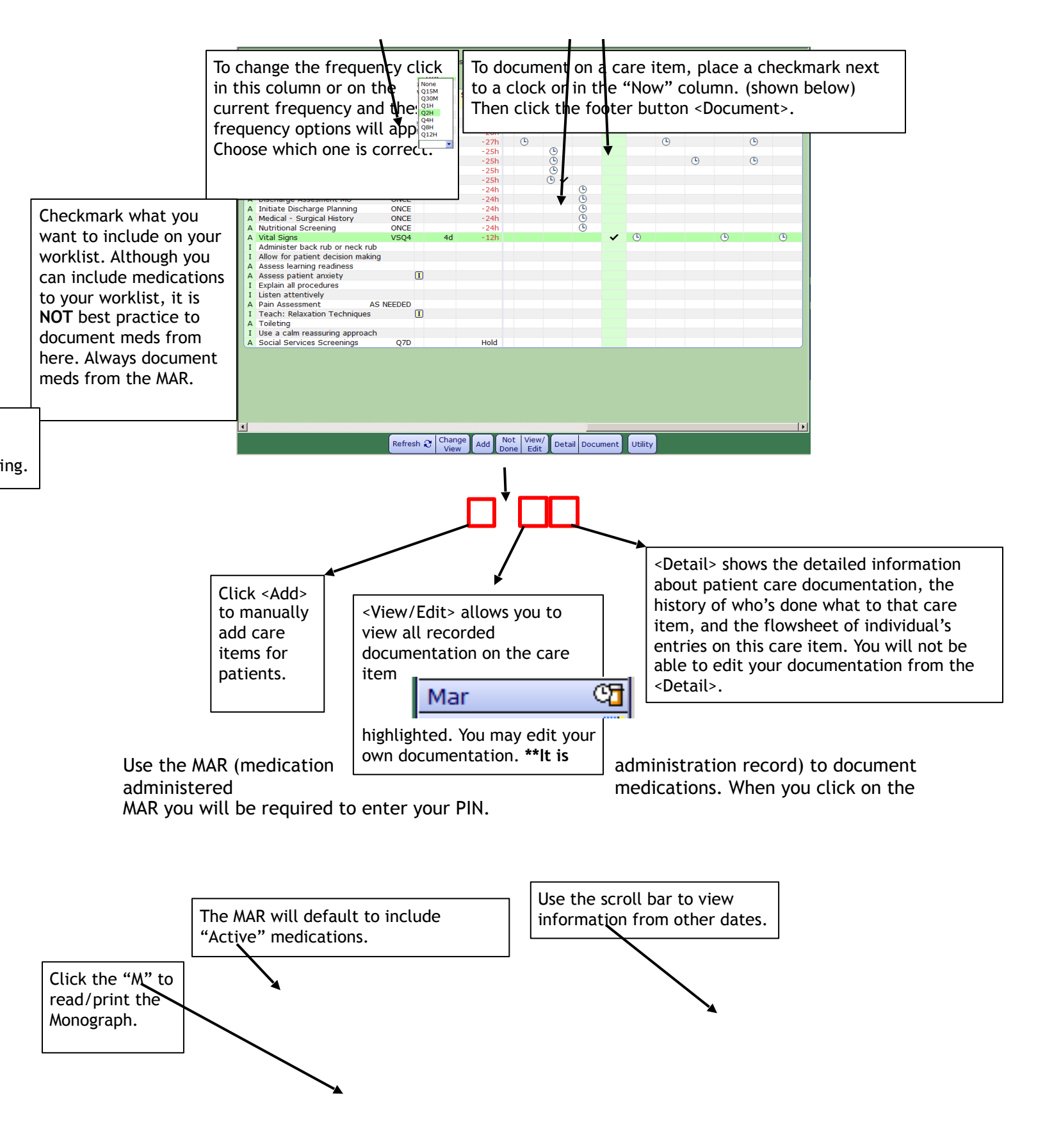

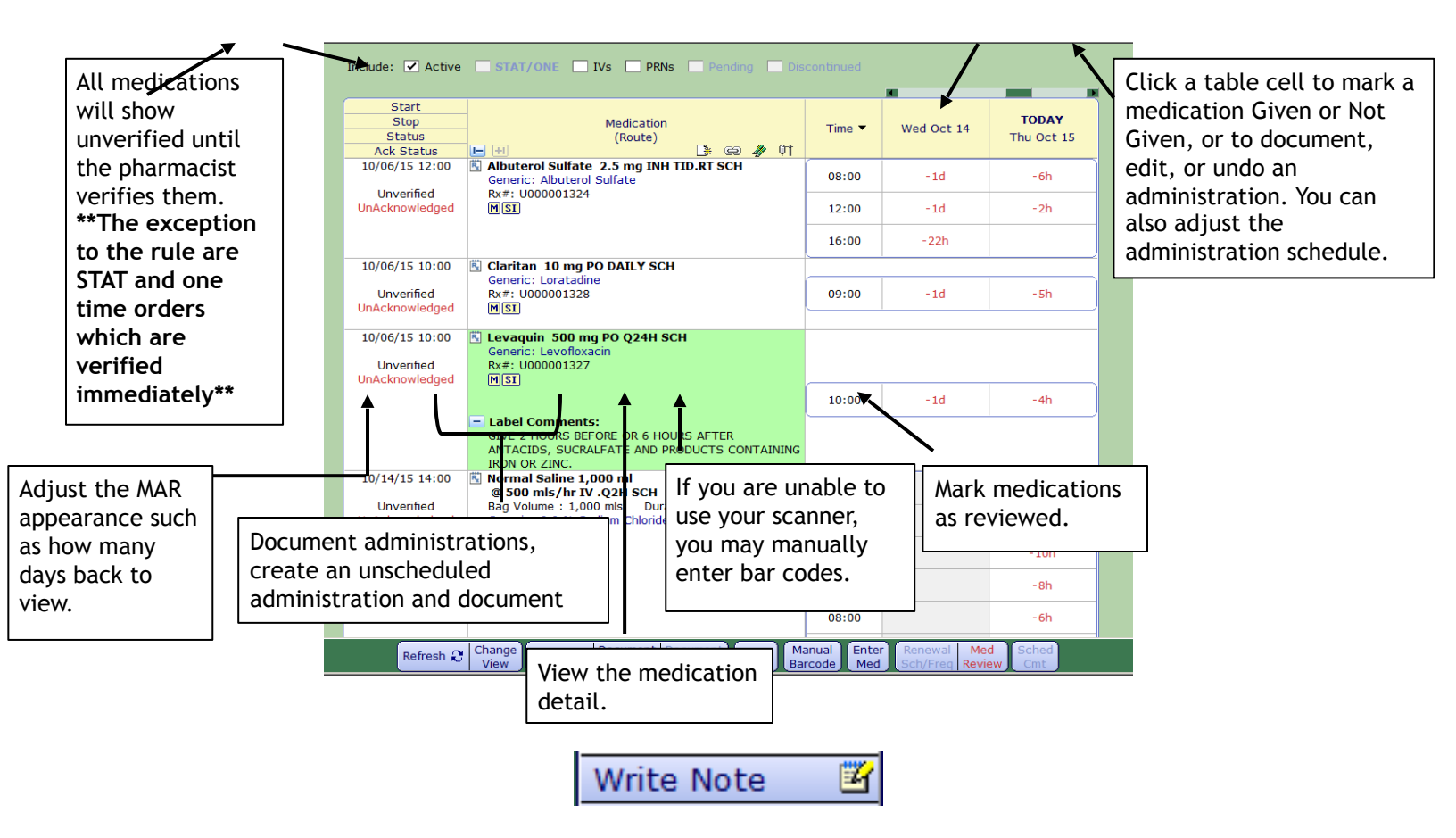

Use this panel to enter a new note into the patient's chart. When you first click this panel, you will have to choose what type of note you will be entering.

| Document 🔻           |
|----------------------|
| Case Management Note |
| Dietary              |
| Nurse Note           |
| Preoperative Note    |
| Respiratory Note     |

After you choose the type of note

you will be taken to a free text box where you have unlimited space to document. If you need to change the date and/or time on the note, you can click <Detail> on the right side panel and change this information. (see below)

| *Da | ate Time 10/14/15 1 | 3:00           |  |
|-----|---------------------|----------------|--|
|     | Note                | Nurse Note     |  |
|     | Author              | Colvin,Laura   |  |
|     | Status              | Pending        |  |
|     | Created Date Time   | 10/15/15 15:17 |  |
|     | Created On          | WSIF-3104LCOLV |  |

| TAR | ۲ |
|-----|---|
|-----|---|

At this time we do not use the TAR (treatment administration record).

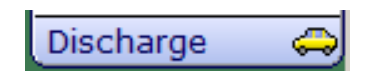

Use this screen to create and complete any forms necessary for patient discharge. A lot of this information will flow from the doctor's discharge summary.

| te<br>aritan]                 | @ Docu | ment  | ; | © De<br>2.5 mg INH TID.F.<br>2.5 mg/3 ml Vial.<br>Refills: 0 |
|-------------------------------|--------|-------|---|--------------------------------------------------------------|
| ite<br>aritan]<br>ohen [Norco | @ Docu | ment  | ; | De     2.5 mg INH TID.F     2.5 mg/3 ml Vial.     Refills: 0 |
| te<br>aritan]<br>ohen [Norco  | @ Docu | ment  | ; | De     2.5 mg INH TID.F     2.5 mg/3 ml Vial.     Refills: 0 |
| ite<br>aritan]<br>ohen [Norco | Ø Docu | iment | ; | De     2.5 mg INH TID.F     2.5 mg/3 ml Vial.     Refills: 0 |
| ite<br>aritan]<br>ohen [Norco |        |       | 2 | 2.5 mg INH TID.F<br>2.5 mg/3 ml Vial.<br>Refills: 0          |
| aritan]<br>ohen [Norco        |        |       |   | 2.5 mg INH TID.F<br>2.5 mg/3 ml Vial.<br>Refills: 0          |
| aritan]<br>ohen [Norco        |        |       |   | 2.5 mg INH TID.F<br>2.5 mg/3 ml Vial.<br>Refills: 0          |
| aritan]<br>ohen [Norco        |        |       |   |                                                              |
| ohen [Norco                   |        |       |   | 10 mg PO DAILY<br>10 mg Tablet<br>Refills: 0                 |
|                               |        |       |   | 1 each PO Q4H F<br>1 each Tablet<br>Refills: 0               |
|                               |        |       |   |                                                              |
|                               |        |       |   |                                                              |
|                               |        |       |   |                                                              |
|                               |        |       |   |                                                              |
|                               |        |       |   |                                                              |
|                               |        |       |   | -                                                            |
|                               |        |       |   |                                                              |
|                               |        |       |   | 1                                                            |
|                               |        |       |   |                                                              |

Before finishing discharge, click

the patient's the <Discharge

Data> tab at the top and enter the discharge date/time and disposition. **\*\*IMPORTANT\*\*** If the patient has expired, enter the funeral home where the body was transferred to in the discharge comment. (shown below)

| Problem Edit           |                | Curr<br>Visit | Status | Priority | Diagnosis Date |
|------------------------|----------------|---------------|--------|----------|----------------|
|                        |                |               |        |          |                |
|                        |                |               |        |          |                |
| Primary Care Provider  |                |               |        |          |                |
| Admit Provider         | Davis, Jeffrey |               |        |          |                |
| Attending Provider     | Davis, Jeffrey |               |        |          |                |
| Service                | Medical        |               |        |          |                |
| Admit Date/Time        | 10/06/15 09:13 |               |        |          |                |
| Leave of Absence Sta   | tus            |               |        | ]        |                |
| Effective Date/Time    |                |               |        |          |                |
| Discharge Date/Time    | 10/15/15 16:17 |               |        |          |                |
| , ,                    | ,,             |               |        |          |                |
| *Discharge Disposition | 20 EXPIRED     |               |        |          |                |

Questions

#### Q: The worklist isn't showing everything I need to document on, how do I fix this?

A: While on the worklist, click the <Change View> footer button. In the middle of this page, it says "Include"...this should be set to "All items".

After you choose "All items", click the button, <Save to Preferences>.

| v                                                                                                    | Vorklist Selections                                                                                        |        |
|----------------------------------------------------------------------------------------------------|----------------------------------------------------------------------------------------------------|--------|
| Interventions     Outcomes     Active     Cancelled     Complete     Outcomes     Outcomes | Medications     e     Active     Cancelled     Discontinued     arge     Pending     VHold     VInverified | footer |
| Look ahead 8 🚔 hours                                                                                                    | Sort by: © Due<br>Last Done<br>Frequency<br>Care Plan<br>Type<br>Complaint                                 |        |

#### Q: Why isn't respiratory therapy getting orders on inpatients?

A: When entering an order for respiratory therapy, the frequency must be .RT (example: QID.RT, TID.RT)

#### Q: Where do I look to see if the physician signed the verbal order I entered?

A: Go to the MAR - highlight the medication you want to know about - Click the <Detail> footer button - You will be taken to the medication detail - Click the <Order> tab at the top. At the bottom of the screen you will see the audit log of this order.

|                  |                |                       |         |                  | Med          | dication Detail  |           |      |
|------------------|----------------|-----------------------|---------|------------------|--------------|------------------|-----------|------|
|                  |                | (Detail)(Hist         | tory)(I | Flowsh           | neet) Mono   | graph) AssocDat  | ta) Prot/ | Таре |
|                  |                |                       |         |                  |              |                  |           |      |
| Order            |                | Loratadine [Claritan] |         |                  |              |                  |           |      |
| order            |                | 10 mg PO DAILY        |         |                  |              |                  |           |      |
|                  |                |                       |         |                  |              |                  |           |      |
| KX #             |                | 0000001328            |         |                  |              |                  |           |      |
| Lategory         |                | Medications           |         |                  |              |                  |           |      |
| Ordering Provide | r              | Davis leffrey DO      |         |                  |              |                  |           |      |
| Order            |                | 10/06/15 09:21        |         |                  |              |                  |           |      |
| Start            |                | 10/06/15 10:00        |         |                  |              |                  |           |      |
| Ordering User    |                | Davis, Jeffrey        |         |                  |              |                  |           |      |
| Ordering Device  |                | WSIF-3104LCOLV        |         |                  |              |                  |           |      |
| Verifying User   |                | Davis, Jeffrey        |         |                  |              |                  |           |      |
| Verifying Device |                | WSIF-3104LCOLV        |         |                  |              |                  |           |      |
| Source           |                | Physician Order       |         |                  |              |                  |           |      |
|                  |                |                       |         |                  |              |                  |           |      |
| Status           |                | Ordered               |         |                  |              |                  |           |      |
| Order Number     | and the second | 5100-609225345400     | 2454    |                  |              |                  |           |      |
| nternal Order N  | umber          | F0-B2015100609225     | 3454    |                  |              |                  |           |      |
| D                | iagnosi        | s Code                |         |                  |              |                  |           |      |
|                  |                |                       |         |                  |              |                  |           |      |
|                  | Brob           | lom                   | Eroo    | Text             |              |                  |           |      |
|                  | FIUD           |                       | riee    | Text             |              |                  |           |      |
|                  |                |                       |         |                  |              |                  |           |      |
| Audit            |                | User                  |         |                  | Ev           | rent             |           | Ack  |
| 10/06/15 09:22   | Davis,         | Jettrey               | Order   | r is En          | tered and S  | igned            |           | N    |
| 10/06/15 09:22   | Davis          | Jeffrey               | First   | Dose:<br>rder dr | ose for Now  | then continue s  | chedule   | NA   |
| 10/06/15 09:23   | Daem           | on,Background         | Statu   | us cha           | nged: Verifi | ed to Transmitte | d         | NA   |
| 10/06/15 09:23   | PHA -          | Daemon,Background     | Order   | r Type           | edited: t    | o MED            |           | N    |
| 10/06/15 09:23   | PHA -          | Daemon, Background    | Statu   | us cha           | nged: Trans  | mitted to Logged | d b       | NA   |

## Q: Why medication from a patient's home med list?

can't I discontinue a

A: Once an edit has been made to that medication on the home med list, the medication cannot be discontinued until you save and go back in.

# Q: I need to document/edit a medication on a patient in the past, but can't find the date on the MAR, how am I to chart it?

A: If the medication administration is past 90 days, you will not be able to chart on the MAR or enter a nurses note. If it is within the 90 day window, go to the MAR - click the footer button <Change View> - change the "Days into the past to view MAR" to 90 - click <OK> - use the scroll bar on the MAR to back to the date you need.

# Q: I administered a patient's insulin, filled in the assessment from the MAR, but the clock is still on my worklist, why did is the clock still there after I filled in the assessment?

A: When documenting insulin on the MAR, an assessment will be required; however, this will not remove the clock on your worklist. Unfortunately, you will have to fill out both assessments.

#### Q: Why is the I&O tab showing tomorrow's date with time of 0659?

A: The panel defaults to 24 Hour view. When set to 24 hours, the columns divide themselves up to 24 hour intervals and displays the relevant data closest to each column time.

# Q: I'm trying to enter orders, but what I want isn't showing up when I search and I know the order is there, how am I to find it?

A: When searching for orders, the search will default to "Starts With" to the right of the search box. Change this to "Any word" and if you type any of the words that are in the order, the order will appear. (See example below)

|    |     |       | Orders by Name |      |      |     |      |   |   |   |     |       |      |     |      |      |      |       |             |      |      |      |      |      |     |      |      |     |     |      |
|----|-----|-------|----------------|------|------|-----|------|---|---|---|-----|-------|------|-----|------|------|------|-------|-------------|------|------|------|------|------|-----|------|------|-----|-----|------|
|    |     |       | 1              | al   | 5    | с   | d    | е | f | g | h   | i.    | j    | k   | 1    | m    | n    | 0     | P           | q    | r    | s    | t    | u    | v   | w    | х    | У   | z   |      |
|    | _   |       |                |      | 1    | 2   | 3    | 4 | 5 | 6 | 7   | 8     | 9    | 0   | -    | =    | [    | 1     | 1           | 1    |      |      | 1    | ;    | 1   |      |      | Lis | st  |      |
|    |     |       |                |      |      |     |      |   |   |   |     |       |      |     |      |      |      |       |             |      |      |      |      |      |     |      |      |     |     |      |
| _  |     |       | c              | Orde | er F | Fun | eral |   |   |   |     |       |      |     |      |      |      |       | Del         | C    | lear | Sh   | ift  | S    | tar | ts W | /ith | An  | y W | /ord |
|    |     |       |                |      |      |     |      |   |   |   |     |       |      |     |      |      |      |       |             |      |      |      | _    |      |     |      |      |     | ,   |      |
| ~  |     |       |                |      |      |     |      |   |   |   |     |       |      |     | NI-  | **-* |      | - "-  | · · · · · · |      |      |      |      |      |     |      |      | _   |     |      |
| ľ. |     |       |                |      |      |     |      |   |   |   |     | Ord   | lers | by  | Nar  | ne   |      |       |             |      |      |      |      |      |     |      |      |     |     |      |
|    | a   | b     | С              | d    | е    | f   | g    | h | i | j | k   | : 1   | m    | n   | 0    | р    | q    | r     | s           | t    | u    | v    | W    | X    | y   | z    |      |     |     |      |
|    |     | 1     | 2              | 3    | 4    | 5   | 6    | 7 | 8 | 9 | 0   | - 1   | =    | [   | ]    | 1    | 1    |       |             | 1    | ;    |      |      |      | L   | ist  |      |     |     |      |
|    |     |       |                |      |      |     |      |   |   |   |     |       |      |     |      |      |      |       |             |      |      |      |      |      |     |      |      |     |     |      |
| L  | Ord | ler 🖡 | Fur            | nera | 1    |     |      |   |   |   |     |       |      |     |      | D    | el   | Clea  | r S         | hift |      | Star | te \ | Nitk |     |      | Nord |     |     |      |
|    |     |       |                |      |      |     |      |   |   |   |     |       |      |     |      |      |      |       |             |      |      |      |      |      |     |      |      | -   |     |      |
|    |     |       |                |      |      |     |      |   |   |   |     |       |      | Fu  | ner  | al   |      |       |             | )    |      |      |      |      |     |      |      |     |     |      |
|    |     |       |                |      |      |     |      |   |   | M | lay | relea | ase  | boo | ly t | o Fu | uner | al Ho | ome         |      |      |      |      |      |     |      |      |     |     |      |
|    |     |       |                |      |      |     |      |   | _ |   |     |       |      |     |      |      |      |       |             |      |      |      |      |      |     |      |      |     |     |      |

## Did You Know???

- If you have questions, you can click the ? in the bottom right corner of the screen and it will give you information about the screen you are currently on.
- If you have an error pop up on your screen, you can click the Sin the bottom right corner and that will print a screen shot of your current screen.
- The patient header offers a lot of pertinent information such as: Name, DOB, age, room number, code status, last entered height/weight, allergies, and account numbers.
- •